# Reddito Energetico Nazionale Guida all'utilizzo dell'applicazione REN

## Accesso al beneficio ed erogazione del contributo - Secondo Bando

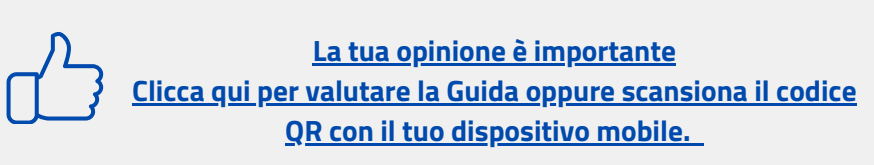

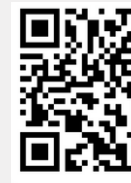

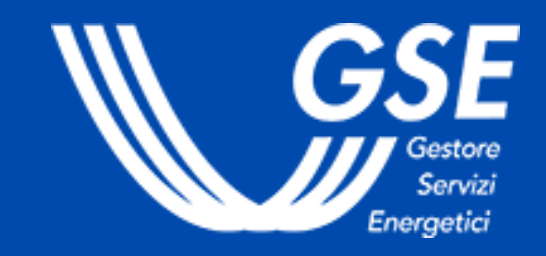

Ultimo aggiornamento maggio 2025

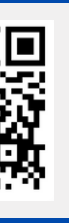

## Reddito Energetico Nazionale. Guida all'utilizzo dell'applicazione REN

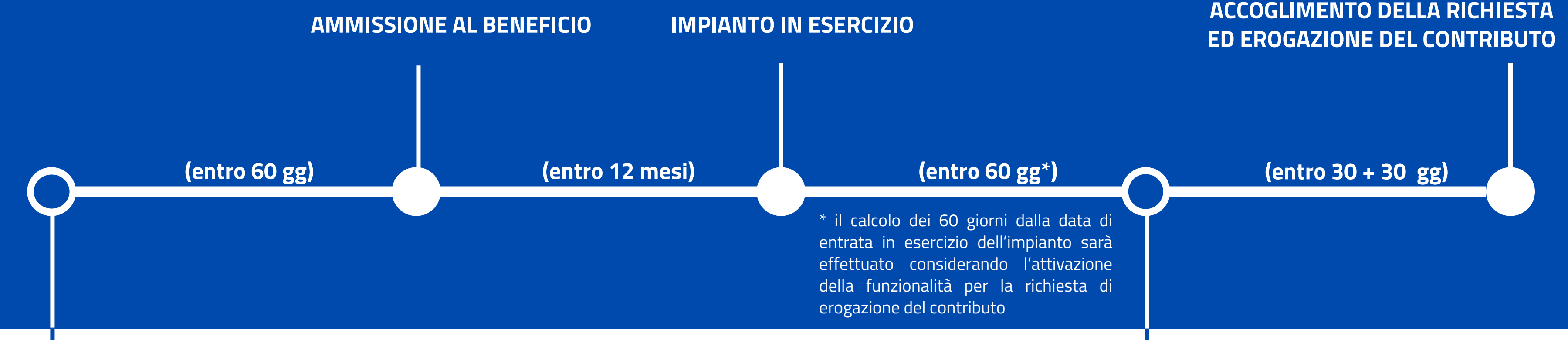

### **1. RICHIESTA DI ACCESSO AL BENEFICIO**

- Chi accede: soggetti **beneficiari**
- Cosa richiede: l'accesso al beneficio previsto dal Reddito Energetico

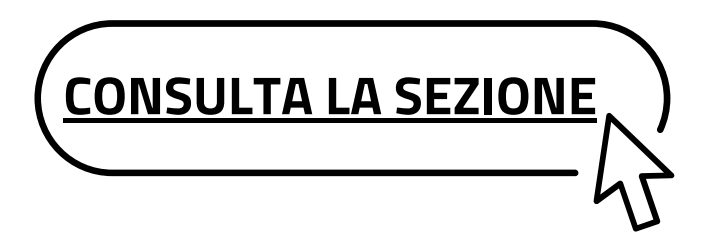

## 2. RICHIESTA DI EROGAZIONE DEL CONTRIBUTO

- ammesso al beneficio

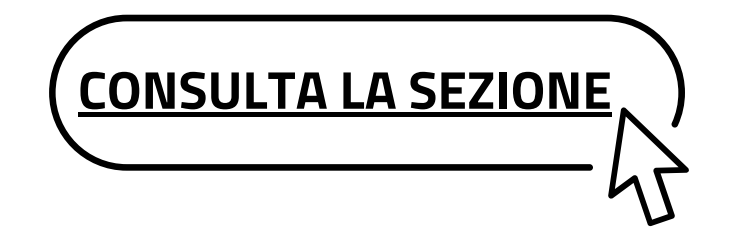

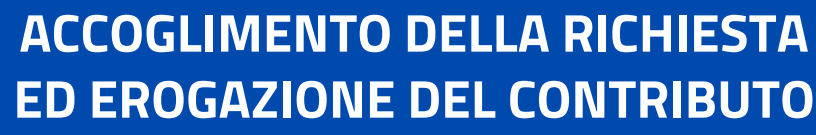

### • Chi accede: soggetti realizzatori

• Cosa richiede: l'erogazione del contributo in conto capitale a seguito della realizzazione, connessione ed entrata in esercizio dell'impianto

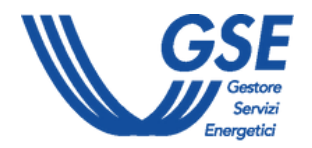

## **Reddito Energetico Nazionale.** Guida all'utilizzo dell'applicazione REN - Accesso al beneficio

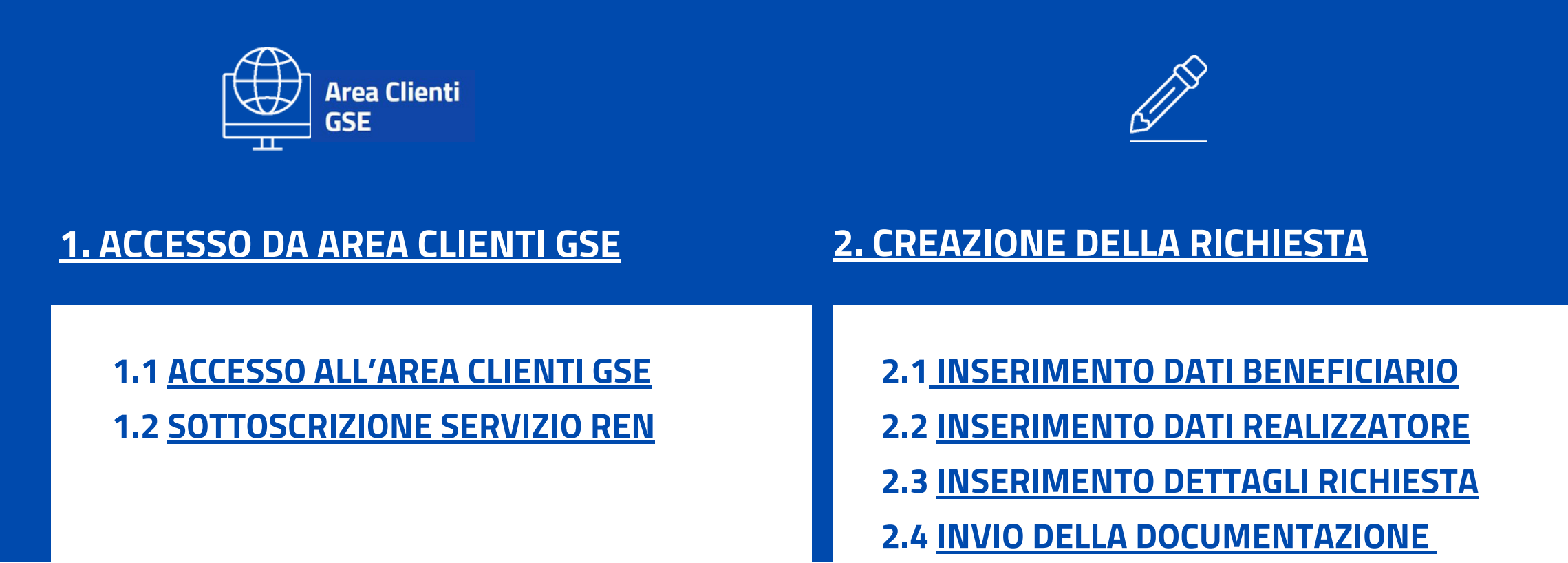

La sezione è rivolta ai soggetti che intendono inviare la richiesta di accesso al beneficio previsto dal Fondo per il Reddito Energetico Nazionale.

Il soggetto beneficiario è la persona fisica che, grazie al contributo economico che il GSE riconosce al realizzatore, potrà usufruire dell'impianto fotovoltaico installato sull'unità immobiliare di residenza del nucleo familiare per autoconsumare l'energia elettrica prodotta ed ottenere un risparmio sulla bolletta dell'energia elettrica.

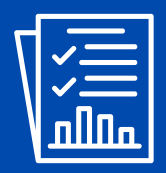

## **3. STATO DELLA RICHIESTA**

3.1 ESITO DELLA VALUTAZIONE **3.2 INTEGRAZIONI E VARIAZIONI** 

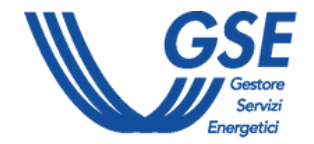

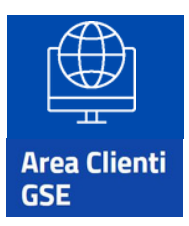

## 1. Accesso da Area Clienti GSE

Per accedere al portale REN bisogna prima collegarsi ad Area Clienti. I dati anagrafici inseriti in Area Clienti sono automaticamente utilizzati dal portale REN in fase richiesta di accesso al beneficio.

Per maggiori dettagli sulla procedura di registrazione nell'Area Clienti e di sottoscrizione dei servizi consultare il Manuale Utente Area Clienti GSE.

|                                                                                                    | INSERISCI LE TUE CREDENZIALI                                |  |
|----------------------------------------------------------------------------------------------------|-------------------------------------------------------------|--|
| Area Clienti                                                                                                    | Inserisci la tua User ID                                    |  |
| USE .                                                                                                    | Inserisci la tua password                                   |  |
| Il portale informatico dei clienti GSE dove potrai<br>richiedere nuovi servizi o gestire quelli già<br>sottoscritti | Ricordami USERID o PASSWORD dimenticata?                    |  |
|                                                                                                    | Verifica se sei <u>REGISTRATO</u>                           |  |
|                                                                                                    | ACCEDI                                                      |  |
|                                                                                                    |                                                             |  |
| GSE Area Clienti<br>nome server misure para recheste contrarti persona                                              |                                                             |  |
| Servizi                                                                                                    | and secondary disentamente al nortale information dedicatio |  |
| In questa sezione puol inchiedere nuovi servizi o visualizzare quelli gia socioscrito per te o per aico<br>PER ME   | MIE DITTE                                                   |  |
|                                                                                                    |                                                             |  |

## 1.1 Accesso ad Area Clienti GSE

- Accedere all'Area Clienti tramite SPID o con le credenziali rilasciate in fase di registrazione
- Dal menù principale, selezionare SERVIZI

## IMPORTANTE

**Indice** generale Indice Accesso al beneficio

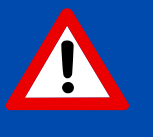

• LA RICHIESTA DEVE ESSERE EFFETUTATA DAL SOGGETTO **BENEFICIARIO (EVENTUALMENTE DELEGANDO UN UTENTE -COINCIDENTE, AD ESEMPIO, CON IL SOGGETTO REALIZZATORE** - A OPERARE PER SUO CONTO SUI PORTALI DEL GSE). PER **INFORMAZIONI IN MERITO ALL'ASSOCIAZIONE TRA OPERATORE E UTENTE, CONSULTARE LE <u>FAQ</u> DEDICATE.** 

• QUALORA L'ACCESSO IN AREA CLIENTI SIA EFFETTUATO **CONTEMPORANEAMENTE DA UN NUMERO SIGNIFICATIVO DI** UTENTI, UN MESSAGGIO SULLA PAGINA DEL PORTALE TI INDICHERÀ IL NUMERO DI UTENTI IN ATTESA DI ACCEDERE PRIMA DEL TUO TURNO E UN TEMPO STIMATO DI ATTESA.

• QUANDO SARÀ IL TUO TURNO, AVRAI 10 MINUTI PER ACCEDERE E NON PERDERE LA PRIORITÀ ACQUISITA.

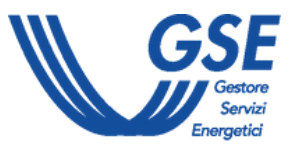

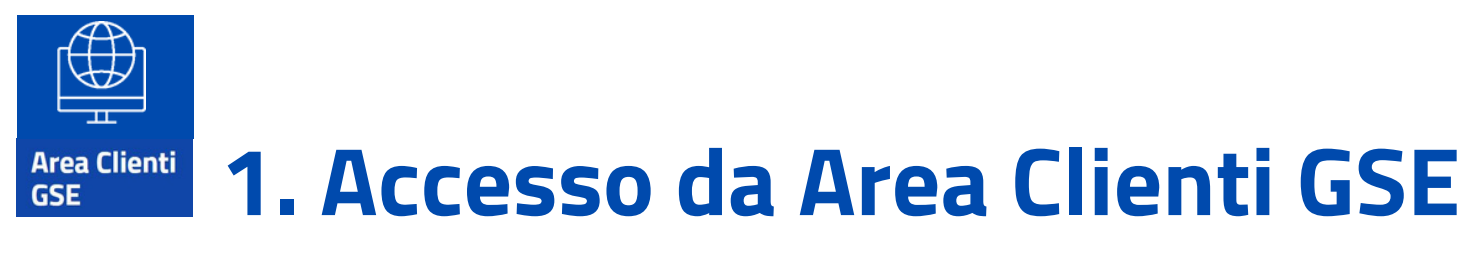

| RAEE FTV<br>ADESIONE A SISTEMA COLLETTIVO | 2 ( |
|-------------------------------------------|-----|
| Sottoscrivi servizi                       |     |
| REN<br>Reddito Energetico Nazionale       |     |
| Fotovoltaico 🗸                            |     |
| REN                                       |     |

## IMPORTANTE

## **1.2 Sottoscrizione servizio REN**

- Cliccare sulla **freccetta** in corrispondenza della **sezione Fotovoltaico**
- Sottoscrivere il **servizio REN** cliccando sull'**icona a destra**
- Selezionare il servizio REN per **accedere al portale**

Indice generale Indice Accesso al beneficio

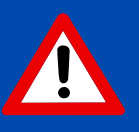

• QUALORA L'ACCESSO AL PORTALE REN SIA EFFETTUATO **CONTEMPORANEAMENTE DA UN NUMERO SIGNIFICATIVO DI** UTENTI, UN MESSAGGIO SULLA PAGINA DEL PORTALE TI INDICHERÀ IL NUMERO DI UTENTI IN ATTESA DI ACCEDERE PRIMA DEL TUO TURNO E UN TEMPO STIMATO DI ATTESA.

• QUANDO SARÀ IL TUO TURNO, AVRAI 10 MINUTI PER ACCEDERE E NON PERDERE LA PRIORITÀ ACQUISITA.

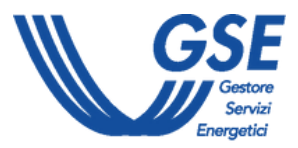

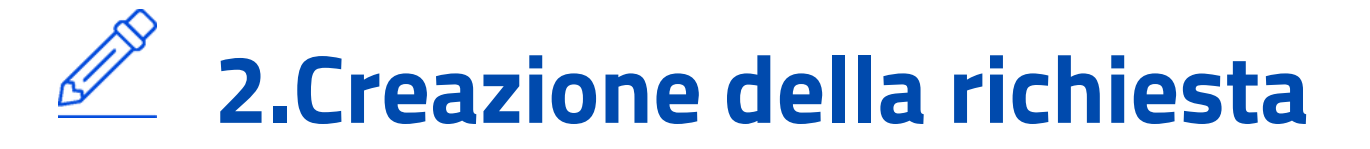

Dalla home page del portale REN, cliccare sul pulsante "Crea nuova richiesta" dal menu Richieste.

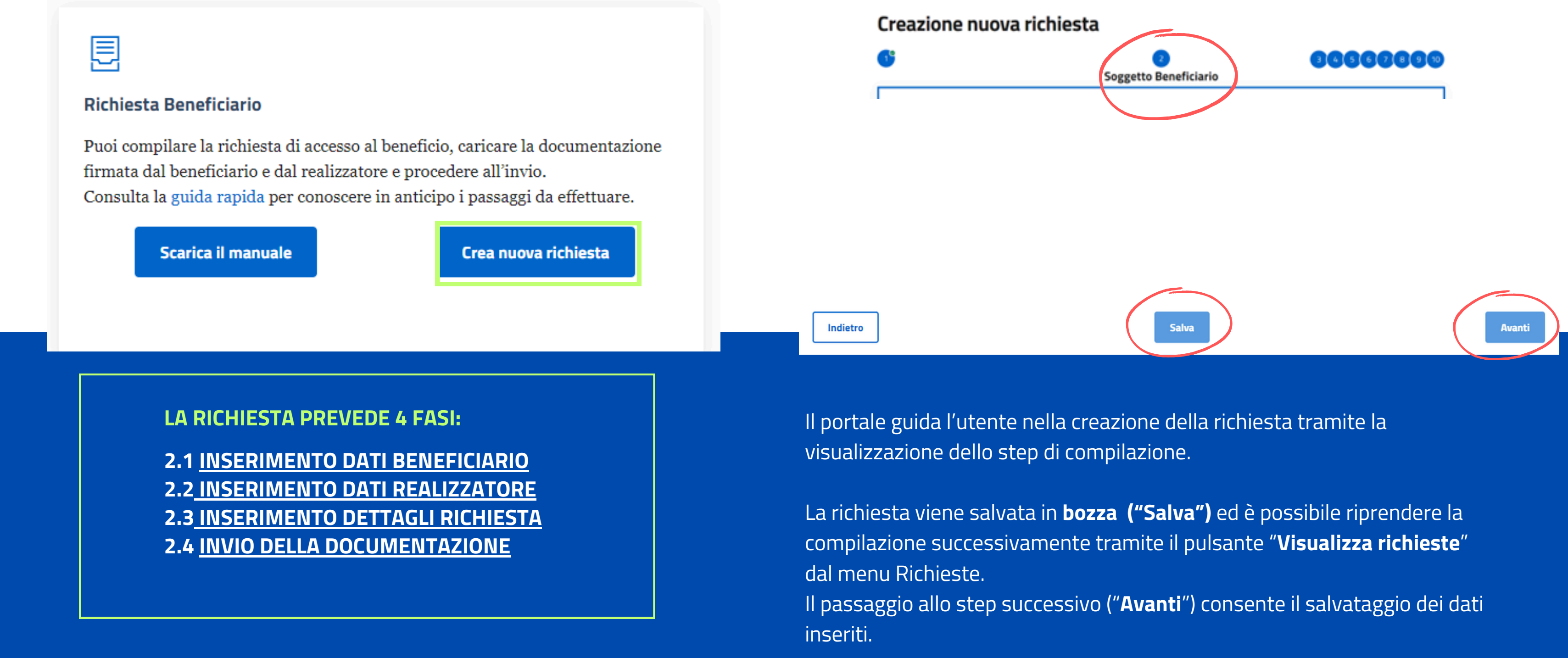

**Indice** generale Indice Accesso al beneficio

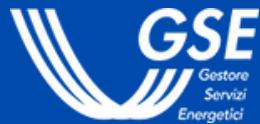

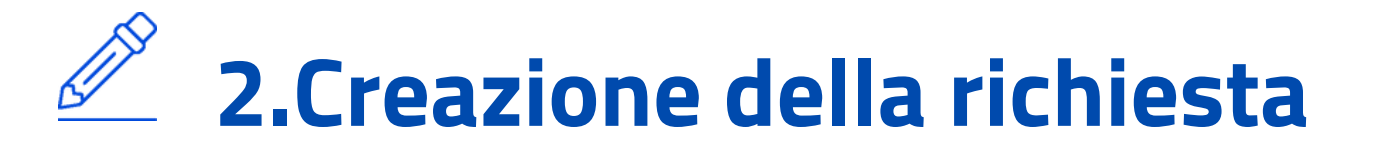

## 2.1 Inserimento Dati Beneficiario

La fase prevede l'inserimento dei dati identificativi del beneficiario, dell'utenza di consumo e dell'impianto fotovoltaico oggetto del beneficio (**step da 1 a 5**).

## Creazione nuova richiesta

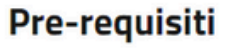

Abbandona

Restanti regioni o province autonome

### **IMPORTANTE**

LE RISORSE DEL FONDO SONO RIPARTITE IN FUNZIONE **DELL'UBICAZIONE REGIONALE.** L'INDICAZIONE DI UN AMBITO TERRITORIALE DIFFERENTE DA **QUELLO DI RESIDENZA/APPARTENENZA COMPORTA IL RESPINGIMENTO DELLA DOMANDA DI AMMISSIONE.** 

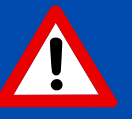

## 1. Pre-requisiti

Indicare l'ubicazione dell'impianto fotovoltaico da realizzare.

**Indice generale** Indice Accesso al beneficio

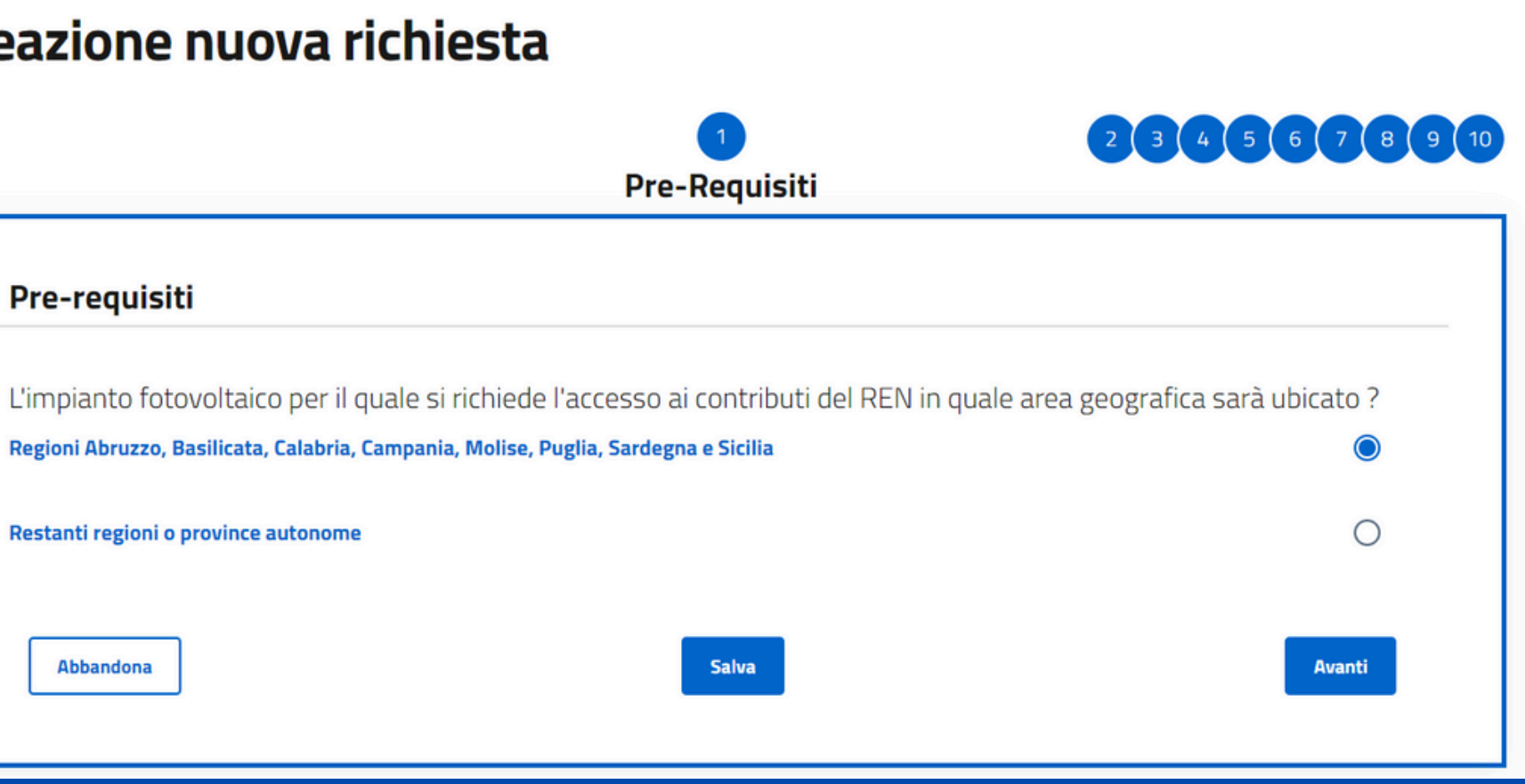

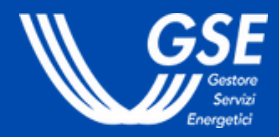

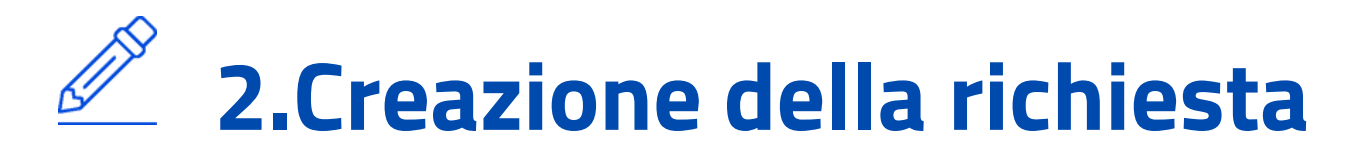

| -      |      |         |             |        |
|--------|------|---------|-------------|--------|
| 1 2037 |      | 01101/0 | PIC D       | IOCT 1 |
| LIEdz  | UTIE | nuova   | <b>FILI</b> | lesid  |
|        |      |         |             |        |

|                                                                                                    | 5                                                                                                    | 2 3 4 5<br>Soggetto Beneficiario                                                                                                 | 678910                               |
|----------------------------------------------------------------------------------------------------|----------------------------------------------------------------------------------------------------|----------------------------------------------------------------------------------------------------|--------------------------------------|
|                                                                                                    | Dati Anagrafici<br>Se i dati visualizzati sono errati, puoi modificarii all'ir                                                                                                    | terno dell'anagrafica Operatore dell'Area Cienti                                                                                 |                                      |
|                                                                                                    | Cognome *                                                                                                    | Nona 1<br>Antoriana                                                                                                    |                                      |
|                                                                                                    | Codice Fiscale *                                                                                                    | Data di Bascha "                                                                                                    |                                      |
|                                                                                                    | Cità di Nascha                                                                                                    | Radine di nascita *                                                                                                    | _                                    |
|                                                                                                    | ROWY (BW)                                                                                                    | ITALIA                                                                                                    | _                                    |
|                                                                                                    | Residenza<br>Se i dati visualizzati sono errati, puoi modificarli all'ir                                                                                                    | iterno dell'anagrafica Operatore dell'Area Clienti                                                                               |                                      |
|                                                                                                    | Nations *                                                                                                    | Comune *                                                                                                    |                                      |
|                                                                                                    | ITALIA<br>Indirizze *                                                                                                    | ROMA (RM)                                                                                                    |                                      |
|                                                                                                    | VIA DI TORRE SPACCATA                                                                                                    | 140                                                                                                    |                                      |
|                                                                                                    | 00173                                                                                                    |                                                                                                    |                                      |
|                                                                                                    |                                                                                                    |                                                                                                    |                                      |
| ISEE 9                                                                                                | Contatti<br>Soggetto Beneficiario                                                                                                    | terne dell'assessifica Prierittica dell'Essa Flanti                                                                              |                                      |
| ISEE S                                                                                                | Contatti<br>Soggetto Beneficiario<br>familiare è composto da almeno quattro figli a co                                                                                                    | rico ?                                                                                                    |                                      |
| ISEE S                                                                                                | Contatti<br>Sa i seri a sino di seri a solo modificali a la<br>Soggetto Beneficiario<br>familiare è composto da almeno quattro figli a ca<br>o Reale                                                                                                    | nico ?                                                                                                    |                                      |
| ISEE S<br>Il nucleo f<br>Diritto<br>Specifica                                                         | Contatti<br>Soggetto Beneficiario<br>familiare è composto da almeno quattro figli a ca<br>o Reale<br>are la tipologia di diritto reale in capo al sogge                                                                                                    | rico ?                                                                                                    | immobiliari e/o relative pertinenze  |
| ISEE S<br>Il nucleo f<br>Diritto<br>Specifica<br>ovvero si                                            | Contatti<br>Sa intra in administrati anno anno aveci montificati admi<br>Soggetto Beneficiario<br>familiare è composto da almeno quattro figli a ca<br>o Reale<br>are la tipologia di diritto reale in capo al sogge<br>u aree e spazi pertinenziali sui quali verrà rea                                                              | rico ?                                                                                                    | immobiliari e/o relative pertinenze  |
| ISEE !<br>Il nucleo f<br>Diritto<br>Specifica<br>ovvero si<br>Diritto Reale                           | Contatti<br>Soggetto Beneficiario<br>familiare è composto da almeno quattro figli a ca<br>o Reale<br>ure la tipologia di diritto reale in capo al sogge<br>u aree e spazi pertinenziali sui quali verrà rea                                                                                                    | rrico ?<br>No<br>tto beneficiario in relazione alle coperture e/o superfici di edifici, unità<br>lizzato l'impianto fotovoltaico | immobiliari e/o relative pertinenze  |
| ISEE 1<br>Il nucleo 1<br>Diritto<br>Specifica<br>ovvero si<br>Diritto Reale                           | Contatti<br>Sa intra in analysis<br>Soggetto Beneficiario<br>familiare è composto da almeno quattro figli a ca<br>o Reale<br>are la tipologia di diritto reale in capo al sogge<br>u aree e spazi pertinenziali sui quali verrà rea<br>di proprietà                                                                                   | rico ?                                                                                                    | immobiliari e/o relative pertinenze  |
| ISEE !<br>Il nucleo f<br>Diritto<br>Specifica<br>ovvero si<br>Diritto Reale<br>Diritto c<br>Diritto c | Contatti<br>Soggetto Beneficiario<br>familiare à composto da almeno quattro figil a ca<br>o Reale<br>ure la tipologia di diritto reale in capo al sogge<br>u aree e spazi pertinenziali sui quali verrà rea<br>di proprietà<br>di superficie                                                                                          | rico ?                                                                                                    | .immobiliari e/o relative pertinenze |
| ISEE !<br>I nucleo I<br>Diritto<br>Specifica<br>Diritto Reale<br>Diritto C<br>Diritto C               | Contatti<br>Te interimentatione and a set of the official set<br>Soggetto Beneficiario<br>familiare è composto da almeno quattro figli a ca<br>o Reale<br>are la tipologia di diritto reale in capo al sogge<br>u aree e spazi pertinenziali sui quali verrà rea<br>di proprietà<br>di superficie<br>di enfritusi                     | trico ?                                                                                                    | immobiliari e/o relative pertinenze  |
| SEE !<br>I nucleo 1<br>Diritto<br>Gipecífica<br>Diritto c<br>Diritto c<br>Diritto c                   | Contatti<br>Te i data invaluenza con avera i veci modificati alla<br>Soggetto Beneficiario<br>familiare è composto da almeno quattro figli a ca<br>o Reale<br>tre la tipologia di diritto reale in capo al sogge<br>u aree e spazi pertinenziali sui quali verrà rea<br>di proprietà<br>di superficie<br>di enfitèusi<br>di usufrutto | rico ?                                                                                                    | .immobiliari e/o relative pertinenze |

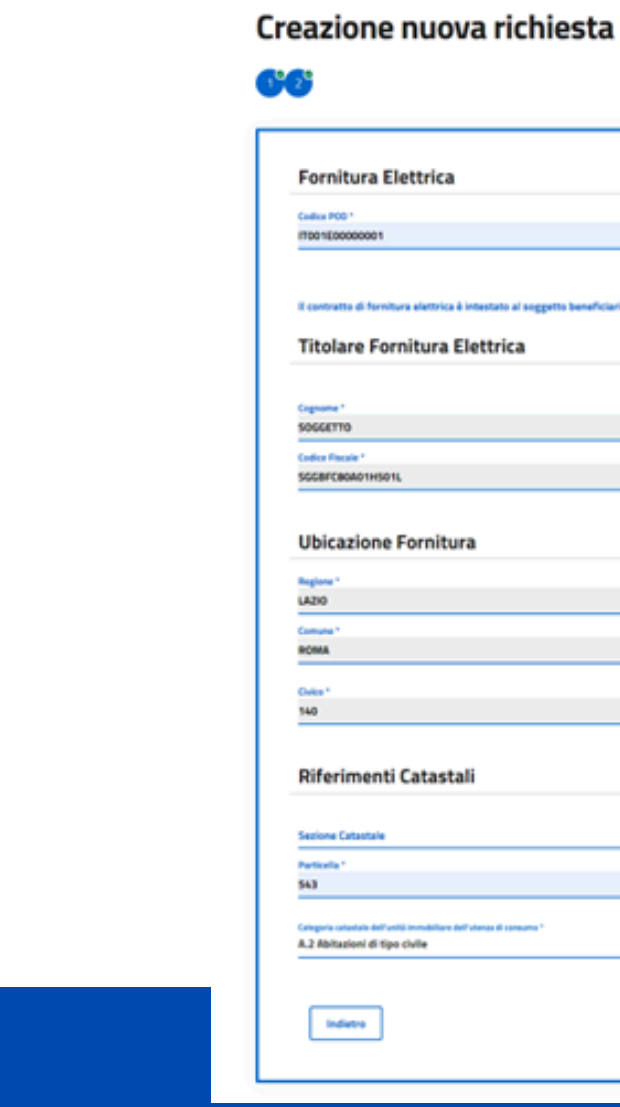

## 2. Soggetto Beneficiario

- Sono visualizzati i dati anagrafici inseriti in Area Clienti. In caso sia necessario **apportare delle modifiche**, seguire le indicazioni contenute nella FAQ dedicata.
- Compilare i dati relativi al **nucleo familiare** e la tipologia diritto reale in capo al soggetto beneficiario (es. diritto di proprietà, di superficie etc.).

## 3. Utenza di consumo

della richiesta:

- Clienti.

## **Indice** generale Indice Accesso al beneficio

| Utenza            | 3<br>di Consumo                                                                                            | 0000000 |
|-------------------|----------------------------------------------------------------------------------------------------|---------|
|                   |                                                                                                    |         |
|                   | Pytenes contrattuilmente impegnate (XM) *<br>3<br>T sebre dese essere maggiore e spuele a 2 kH Romato X(A) |         |
| to beneficiario 7 |                                                                                                    |         |
|                   | Name 1                                                                                                    |         |
|                   | BENEFICIARO                                                                                                |         |
|                   |                                                                                                    |         |
|                   | Previncia *<br>ROMA                                                                                        |         |
|                   | INDRES PACCATA                                                                                             |         |
|                   | 00173                                                                                                    |         |
|                   |                                                                                                    |         |
|                   | Feglin *<br>1001                                                                                           |         |
|                   | Solahoma *<br>12                                                                                           |         |
|                   |                                                                                                    |         |
|                   | Salva                                                                                                    | Annat   |
|                   |                                                                                                    |         |

### Inserire i dati identificativi e le caratteristiche dell'utenza di consumo **effettivi alla data di presentazione**

• POD e Potenza contrattualmente impegnata sono reperibili all'interno della bolletta elettrica. Per il POD sarà consentito esclusivamente l'inserimento delle prime 14 cifre e non sarà possibile inserire un POD già utilizzato in richieste con stato "VALUTATA", "IN VALUTAZIONE", "APPROVATA", "IN LAVORAZIONE". Non sarà consentito l'inserimento di un valore di potenza maggiore di 6 kW. Consulta la FAQ dedicata. • I dati di ubicazione della fornitura sono compilati con i dati dell'indirizzo di residenza. Eventuali rettifiche devono essere eseguite dal profilo Operatori di Area

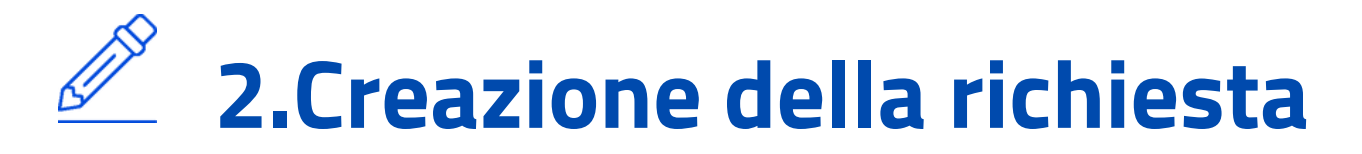

| Impia                                                                            | nto Fotovoltaico                                                                                                    |
|----------------------------------------------------------------------------------|----------------------------------------------------------------------------------------------------|
| Dati Impianto                                                                    |                                                                                                    |
| Datimplanto                                                                      |                                                                                                    |
| Codice POD *                                                                     | Potenza Nominale Implanto (kW) *                                                                                                    |
| 17001E00000001                                                                   | 3                                                                                                    |
|                                                                                  | Il valore non deve essere inferiore a 2 KW e maggiore a 6 KW, e comunque non superiore alla<br>potenza contrattualmente impegnata (formato 10/06). |
| Produttore *                                                                     |                                                                                                    |
| BENEFICIARIO SOGGETTO                                                            |                                                                                                    |
|                                                                                  |                                                                                                    |
|                                                                                  |                                                                                                    |
| Ubicazione Impianto                                                              |                                                                                                    |
|                                                                                  |                                                                                                    |
| Findicizzo dell'Implante calerida can qualle dell'otanza di concurso?            | -                                                                                                    |
| s manines des impleme complete con querro des otenze ol consumor.<br>Regione *   | Provincia * Si                                                                                                    |
| LAZIO                                                                            | ROMA                                                                                                    |
|                                                                                  | hadden i                                                                                                    |
| ROMA                                                                             | VIA DI TORRE SPACCATA                                                                                                    |
|                                                                                  |                                                                                                    |
| Chrise "                                                                         | CAP *                                                                                                    |
| 140                                                                              | 00173                                                                                                    |
|                                                                                  |                                                                                                    |
| Riferimenti Catastali                                                            |                                                                                                    |
|                                                                                  |                                                                                                    |
|                                                                                  |                                                                                                    |
| i dati catastali di ubicazione dell'impianto coincidono con quelli dell'unità im | mobiliare dell'utenza di consumo?                                                                                                    |
|                                                                                  | 2                                                                                                    |
|                                                                                  |                                                                                                    |
|                                                                                  |                                                                                                    |
|                                                                                  |                                                                                                    |
|                                                                                  |                                                                                                    |
|                                                                                  |                                                                                                    |

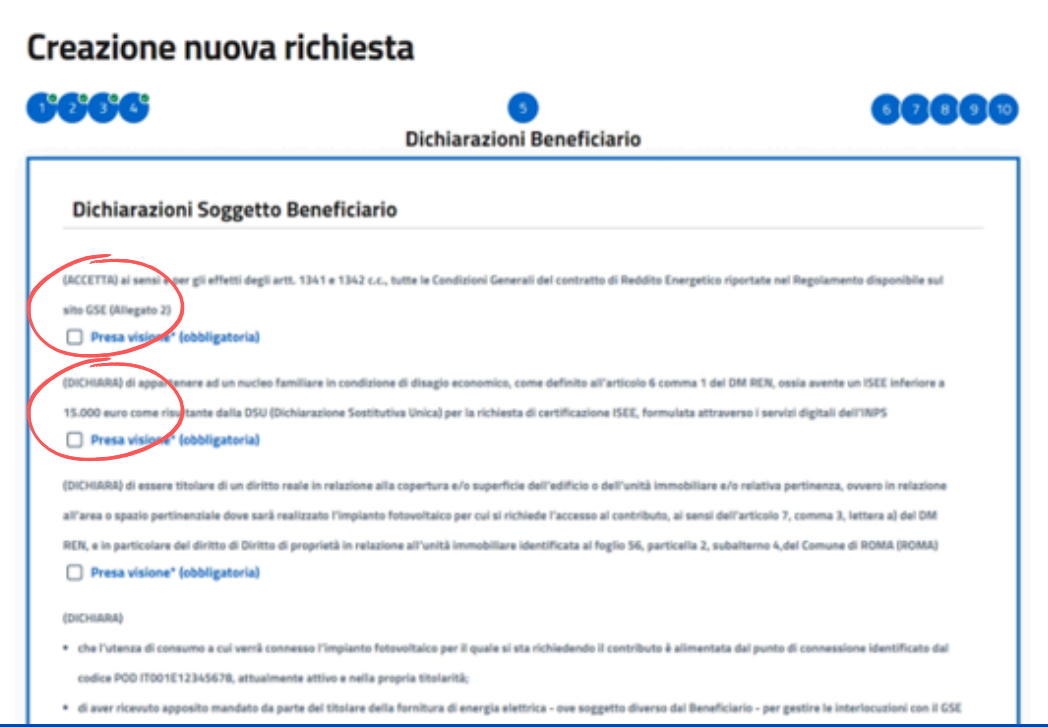

| Dichiarazioni Soggett                                                                                                    |
|----------------------------------------------------------------------------------------------------|
| (ACCETTA) al sensi vaer gli effetti degli<br>sito GSE (Allegato 2)<br>Presa visiont" (obbligatoria)<br>(DICHIARA) di apparenere ad un nucle                           |
| 15.000 euro come risultante dalla DSU Presa visione" (obbligatoria)                                                                                                   |
| (DICHIARA) di essere titolare di un dirit<br>all'area o spazio partinenziale dove sar<br>REN, e in particolare dei diritto di Diritt<br>Presa visione° (obbligatoria) |
| (DICHIARA)<br>• che l'Utenza di consumo a cui verià o<br>codice POO ITOO1E12345678, attuai<br>• di aver ricevuto apposito mandato d                                   |
| <ul> <li>di aver ricevuto apposito mandato d</li> </ul>                                                                                                    |

## 4. Impianto Fotovoltaico

- Inserire la **Potenza Nominale Impianto** (tra 2 kW e 6 kW e non eccedente la potenza contrattualmente impegnata indicata).
- Il **produttore** è popolato con i dati del soggetto beneficiario.
- I dati di ubicazione e i riferimenti catastali, se coincidono, vengono popolati con i dati dell'utenza di consumo, altrimenti è necessario inserirli.

## **5. Dichiarazione Beneficiario**

Il beneficiario **accetta** le Condizioni generali del Contratto di Reddito Energetico e **dichiara** di possedere tutti i requisiti di accesso. Selezionare tutti i requisiti da dichiarare.

## Indice generale Indice Accesso al beneficio

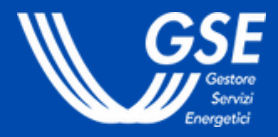

# 2.Creazione della richiesta

## 2.2 Inserimento Dati Realizzatore

La fase prevede l'inserimento dei dati identificativi del soggetto che realizzerà l'impianto fotovoltaico oggetto del beneficio (step da 6 a 7).

IL REALIZZATORE DEVE ESSERE PREVENTIVAMENTE REGISTRATO IN AREA CLIENTI. PER CONOSCERE I REALIZZATORI GIÀ ISCRITTI AL REGISTRO CHE HANNO FORNITO IL CONSENSO ALLA PUBBLICAZIONE DEI DATI, PUOI CONSULTARE LA MAPPA REALIZZATORI.

| 2365                                                           | 5<br>Soggetto Realizzatore | 789                  |
|----------------------------------------------------------------|----------------------------|----------------------|
|                                                                |                            |                      |
|                                                                |                            |                      |
|                                                                |                            |                      |
| Ricerca Realizzatore                                           |                            |                      |
| Ricerca Realizzatore                                           |                            |                      |
| Ricerca Realizzatore<br>Partita IVA<br>Il campo è obbligatorio |                            | Pulisci Filtri Cerca |

## 6. Soggetto Realizzatore

Inserire la Partita IVA di un realizzatore registrato in Area Clienti. Nel caso di Realizzatore già iscritto al Registro Realizzatori, il sistema visualizza i dati in sola lettura; altrimenti è necessario compilare i dati per l'accreditamento:

- **consenso (facoltativo)** del Realizzatore alla pubblicazione dei dati nella Mappa
- **contatti** del Realizzatore
- contesto geografico.

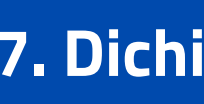

- aggiornamento dei dati,
- requisiti soggettivi,
- requisiti dell'impianto fotovoltaico da realizzare.

## **Indice** generale Indice Accesso al beneficio

| DICHIARAZIONI SOggetto Realizzatore Dichiarazione Dichiarazione Dichiara |                                                                                                    | Dishiaraniani Consette Deslimatore                                                                                                    |
|----------------------------------------------------------------------------------------------------|----------------------------------------------------------------------------------------------------|----------------------------------------------------------------------------------------------------|
| Dichiarazione Dichiarazione Di |                                                                                                    | Dichiarazioni Soggetto Realizzatore                                                                                                    |
| DICHIARAÀ di essere stato individuato quale Soggetto realizzatore da parte di VIOLANTINO COLLI per la realizzazione di un impianto fotovoltaico di potenza naminale di<br>rogetto pari a 3 kW (nel seguito, impianto fotovoltaico), che sarà installato in VIA ROMA, n° 1, CAP 00100, Comune ROMA(ROMA), e collegato al punto di connessione<br>illa rete elettrica identificato dal codice POD ITODIE12345678 che alimenta le utenze dell'unità immobiliare identificata catastalmente al foglio 56, particella 2,<br>ubalterno 4 del Comune di ROMA(ROMA)<br><b>Presa visione* (obbligatoria)</b><br>DICMARA) di essere consapevole che è possibile modificare in ogni momento la propria scelta in merito alla visibilità dei dati utili per essere individuato/a come Soggetti<br>tealizzatore e, a tal fine, autorizza li GSE a pubblicare e aggiornare sul proprio sito internet istituzionale anche le eventuali modifiche che verranno indicate dal Soggetto<br>tealizzatore;<br><b>Presa visione* (obbligatoria)</b><br>DICHARA) di impegnarsi a tenere aggiornati i propri dati all'interno dei portale Area Clienti del GSE nonché sul Registro dei Soggetti Realizzatori<br><b>Presa visione* (obbligatoria)</b><br>DICHARA) di impegnarsi a tenere aggiornate is correttezza dei dati, inseriti in fase di richiesta, afferenti al territorio nel quale viene esercitata l'attività di<br>nstallazione di implanti fotovoltaici<br><b>Presa visione* (obbligatoria)</b>                                                                                                    | Dichiarazione                                                                                                    |                                                                                                    |
| Presa visione* (obbligatoria)  Aggiornamento Dati  DICHARA) di essere consapevole che è possibile modificare in ogni momento la propria scelta in merito alla visibilità dei dati utili per essere individuato/a come Soggett tealizzatore e, a tal fine, avtorizza il GSE a pubblicare e aggiornare sul proprio sito internet istituzionale anche le eventuali modifiche che verranno indicate dal Soggetto tealizzatore;  Presa visione* (obbligatoria)  DICHARA) di Impegnarsi a tenere aggiornati i propri dati all'interno dei partale Area Clienti dei GSE nonché sul Registro dei Soggetti Realizzatori  Presa visione* (obbligatoria)  DICHARA) di aver verificato e, pertanto, confermare la correttezza dei dati, inseriti in fase di richiesta, afferenti al territorio nel quale viene esercitata l'attività di astalizzione di impianti fotovoltaici  Presa visione* (obbligatoria)                                                                                                    | DICHIARA) di essere stato individuat<br>rogetto pari a 3 kW (nel seguito, imp<br>Ila rete elettrica identificato dal codi<br>ubalterno 4 del Comune di ROMA(RC | o quale Soggetto realizzatore da parte di VIOLANTINO COLLI per la realizzazione di un impianto fotovoltaico di potenza nominale di<br>pianto fotovoltaico), che sarà installato in VIA ROMA, n° 1, CAP 00100, Comune ROMA(ROMA), e collegato al punto di connessione<br>ice POD IT001E12345678 che alimenta le utenze dell'unità immobiliare identificata catastalmente al foglio 56, particella 2,<br>DMA) |
| Aggiornamento Dati         DICHARA) di essere consapevole che è possibile modificare in ogni momento la propria scelta in merito alla visibilità dei dati utili per essere individuato/a come Soggetti tealizzatore e, a tal fine, autorizza il GSE a pubblicare e aggiornare sul proprio sito internet istituzionale anche le eventuali modifiche che verranno indicate dal Soggetto tealizzatore;         Presa visione* (obbligatoria)         DICHARA) di impegnarsi a tenere aggiornati i propri dati all'interno dei portale Area Clienti dei GSE nonché sul Registro dei Soggetti Realizzatori         Presa visione* (obbligatoria)         DICHARA) di aver verificato e, pertanto, confermare la correttezza dei dati, inseriti in fase di richiesta, afferenti al territorio nel quale viene esercitata l'attività di estalizzione di implanti fotovoltaici         presa visione* (obbligatoria)                                                                                                    | Presa visione" (obbligatoria)                                                                                                    |                                                                                                    |
| Aggromamento bati  DICHARA) di essere consapevole che è possibile modificare in ogni momento la propria scelta in merito alla visibilità dei dati utili per essere individuato/a come Soggetti tealizzatore e, a tal fine, autorizza il GSE a pubblicare e aggiornare sul proprio sito internet istituzionale anche le eventuali modifiche che verranno indicate dal Soggetto tealizzatore;  Presa visione* (obbligatoria)  DICHARA) di impegnarsi a tenere aggiornati i propri dati all'interno dei portale Area Clienti dei GSE nonché sul Registro dei Soggetti Realizzatori  Presa visione* (obbligatoria)  Area Geografica di Copertura  DICHARA) di aver verificato e, pertanto, confermare la correttezza dei dati, inseriti in fase di richiesta, afferenti al territorio nel quale viene esercitata l'attività di astaliazione di implanti fotovoltaici  Presa visione* (obbligatoria)                                                                                                    | Aggiorpamonto Dati                                                                                                    |                                                                                                    |
| DICHIARA di essere consapevoie che è possibile modificare in egni momento la propria scrita in merrito alla visibilità dei dati utili per essere individuatora come Soggetti<br>ealizzatore e, a tal fine, autorizza il GSE a pubblicare e aggiornare sul proprio sito internet istituzionale anche le eventuali modifiche che verranno indicate dal Soggetti<br>ealizzatore;<br>Presa visione* (obbligatoria)<br>DICHIARA) di impegnarsi a tenere aggiornati i propri dati all'interno dei portale Area Clienti dei GSE nonché sul Registro dei Soggetti Realizzatori<br>Presa visione* (obbligatoria)<br>Area Geografica di Copertura<br>DICHIARA) di aver verificato e, pertanto, confermare la correttezza dei dati, inseriti in fase di richiesta, afferenti al territorio nei quale viene esercitata l'attività di<br>staliazione di impianti fotovoltaici                                                                                                    |                                                                                                    |                                                                                                    |
| ealizzatore; Presa visione* (obbligatoria) CHIARA) di impegnarsi a tenere aggiornati i propri dati all'interno dei portale Area Clienti dei GSE nonché sul Registro dei Soggetti Realizzatori Presa visione* (obbligatoria) Area Geografica di Copertura CHIARA) di aver verificato e, pertanto, confermare la correttezza dei dati, inseriti in fase di richiesta, afferenti al territorio nel quale viene esercitata l'attività di staliazione di impianti fotovoitaici Presa visione* (obbligatoria)                                                                                                    | NCHARA) di essere consapevole che                                                                                                    | e possibile modificare in ogni momento la propria scelta in merito alla visibilità dei dati utili per essere individuato/a come Soggetto                                                                                                    |
| Presa visione* (obbligatoria) OICHIARA) di Impegnarsi a tenere aggiornati i propri dati all'interno dei partale Area Clienti dei GSE nonché sul Registro dei Soggetti Realizzatori Presa visione* (obbligatoria) Area Geografica di Copertura OICHIARA) di aver verificato e, pertanto, confermare la correttezza dei dati, inseriti in fase di richiesta, afferenti al territorio nel quale viene esercitata l'attività di ratallazione di impianti fotovoltaici Presa visione* (obbligatoria)                                                                                                    | lealizzatore;                                                                                                    | ала в балацията и ибблиции и на билбила кила издилити национные вилона на адеонтвои поблитион лона дал вошла поблаго има забблита.                                                                                                    |
| DICHIARA) di Impegnarsi a tenere aggiornati i propri dati all'interno del portale Area Clienti del GSE nonché sul Registro dei Soggetti Realizzatori  Presa visione* (obbligatoria)  DICHIARA) di aver verificato e, pertanto, confermare la correttezza dei dati, Inseriti in fase di richiesta, afferenti al territorio nel quale viene esercitata l'attività di Installazione di implanti fotovoltaici  Presa visione* (obbligatoria)                                                                                                    | Presa visione* (obbligatoria)                                                                                                    |                                                                                                    |
| Presa visione" (obbligatoria) Area Geografica di Copertura  OICHIARA) di aver verificato e, pertanto, confermare la correttezza dei dati, inseriti in fase di richiesta, afferenti al territorio nel quale viene esercitata l'attività di ratallazione di impianti fotovoltaici Presa visione" (obbligatoria)                                                                                                    | DICHIARA) di impegnarsi a tenere ag                                                                                                    | giornati i propri dati all'interno del portale Area Clienti del GSE nonché sul Registro del Soggetti Realizzatori                                                                                                    |
| Area Geografica di Copertura DICHIARA) di aver verificato e, pertanto, confermare la correttezza dei dati, inseriti in fase di richiesta, afferenti al territorio nel quale viene esercitata l'attività di natallazione di impianti fotovoltaici Presa visione* (obbligatoria)                                                                                                    | Presa visione* (obbligatoria)                                                                                                    |                                                                                                    |
| DICHIARA) di aver verificato e, pertanto, confermare la correttezza dei dati, inseriti in fase di richiesta, afferenti al territorio nel quale viene esercitata l'attività di<br>Installazione di impianti fotovoltaici<br>Presa visione* (obbligatoria)                                                                                                    | Area Geografica di C                                                                                                    | opertura                                                                                                    |
| OICHIARA) di aver verificato e, pertanto, confermare la correttezza dei dati, inseriti in fase di richiesta, afferenti al territorio nel quale viene esercitata l'attività di<br>ustallazione di impianti fotovoltalci<br>] Presa visione* (obbligatoria)                                                                                                    |                                                                                                    |                                                                                                    |
| istaliazione di impianti fotovoitaici Presa visione" (obbligatoria)                                                                                                    | DICHIARA) di aver verificato e, pertar                                                                                                    | nto, confermare la correttezza dei dati, inseriti in fase di richiesta, afferenti al territorio nel quale viene esercitata l'attività di                                                                                                    |
| Contraction in the second second se                                                                                                    | stallazione di impianti fotovoltaici Presa visione* (obbligatoria)                                                                                             |                                                                                                    |
|                                                                                                    | C                                                                                                    |                                                                                                    |
|                                                                                                    |                                                                                                    |                                                                                                    |
| uale viene esercitata l'attività di installazione di impianti fotovoltaici oppure in merito alla volontà di rendere pubblici i propri dati all'interno del Registro dei                                                                                                    | juale viene esercitata l'attività di insi                                                                                                    | tallazione di implanti fotovoltaici oppure in merito alla volontà di rendere pubblici i propri dati all'interno del Registro dei                                                                                                    |

## 7. Dichiarazioni Realizzatore

- Il Realizzatore dichiara di essere stato individuato come soggetto
- realizzatore dal beneficiario.
- Inoltre, prende visione delle **dichiarazioni** relative a:
- area geografica di copertura,

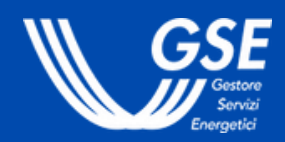

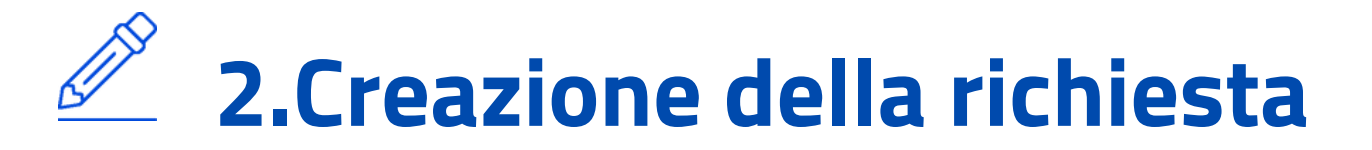

## 2.3 Inserimento Dettagli richiesta

La fase prevede l'inserimento dei dettagli informativi della richiesta di accesso al beneficio e il caricamento dei documenti obbligatori (step da 8 a 10 e invio della documentazione).

#### **IMPORTANTE**

PRIMA DELLA PRESENTAZIONE DELLA RICHIESTA DEVE ESSERE GIÀ **STIPULATO IL CONTRATTO TRA BENEFICIARIO E REALIZZATORE, CON LE CONDIZIONI PREVISTE DAL REGOLAMENTO.** 

PER LA SPESA TOTALE PREVENTIVATA (€) \* IL SISTEMA CALCOLA IN AUTOMATICO IL VALORE DEL CAMPO CONTRIBUTO MASSIMO **EROGABILE (€) CHE VIENE PROPOSTO IN SOLA LETTURA.** 

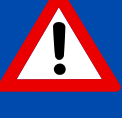

## 8. Dichiarazioni congiunte Soggetto Beneficiario-**Soggetto Realizzatore**

Formato NN NNN NN I campo è obbligatori

Il Realizzatore e il Beneficiario prendono visione delle dichiarazioni congiunte relative, in particolare, all'accettazione del Regolamento e alla stipula del contratto tra le parti.

Il beneficiario inserisce, inoltre, le **spese preventivate e ammissibili** per il riconoscimento del contributo in conto capitale (formato nnnnn,nn).

## **Indice** generale Indice Accesso al beneficio

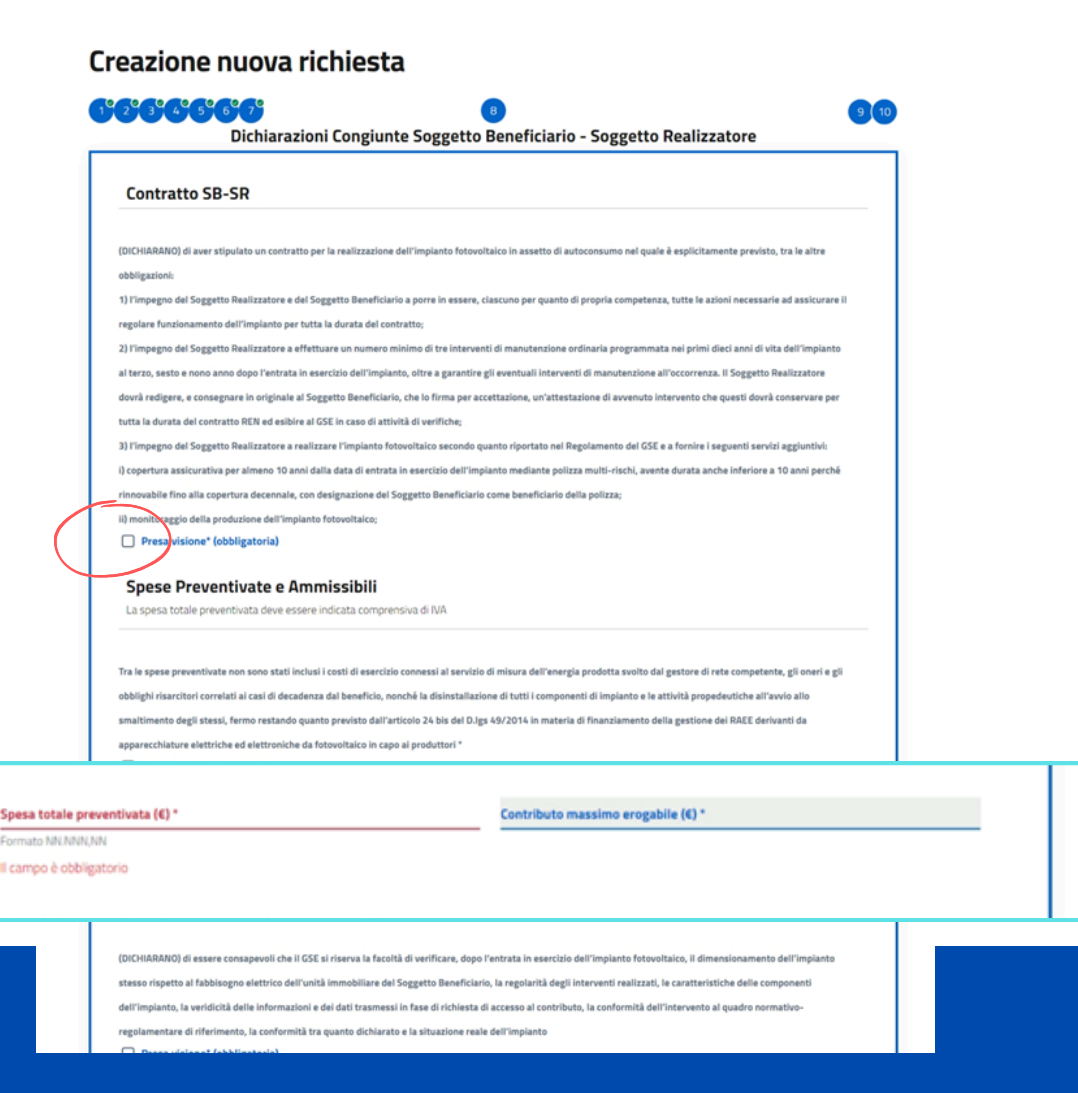

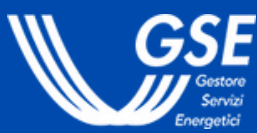

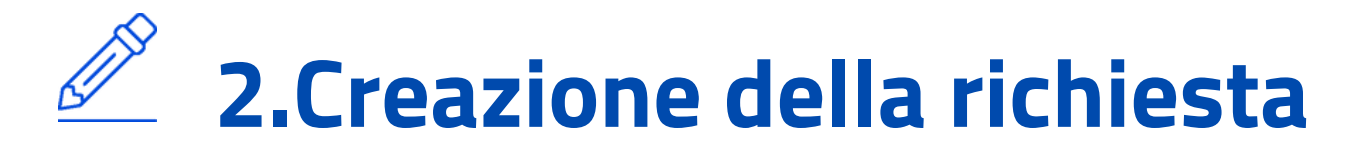

| Corrispondenza                                                                                                    |                                                                                    |
|----------------------------------------------------------------------------------------------------|------------------------------------------------------------------------------------|
| Le comunicazioni verranno inviate al seguente destinatario *<br>BENEFICIARIO SOGGETTO                                                 | Modultà di comunicatione Seggetto Beneficiario *<br>Raccomandata A/R × •           |
| Ca i dabi visualizzati zana arrati zuni medificadi all'atarea dall'                                                                   | anaratica Onerstern dell'Area Clanti                                               |
| Se i dati visualizzati sono errati, puoi modificarli all'interno dell'<br>Nazione *                                                   | 'anagrafica Operatore dell'Area Clienti<br>Comune *<br>ROMA (RM)                   |
| Se i dati visualizzati sono errati, puoi modificarli all'interno dell'<br>Nazione *<br>ITALIA<br>Indirizzo *                          | 'anagrafica Operatore dell'Area Clienti Comune * ROMA (RM) Cluice *                |
| Se i dati visualizzati sono errati, puoi modificarli all'interno dell'<br>Nazione *<br>ITALIA<br>Indirizzo *<br>VIA DI TORRE SPACCATA | 'anagrafica Operatore dell'Area Clienti<br>Comune *<br>ROMA (RM)<br>Cluke *<br>140 |

## 9. Corrispondenza

Scegliere la modalità di comunicazione tra:

- Indirizzo **PEC** (viene visualizzato in lettura l'indirizzo PEC del Beneficiario registrato in Area Clienti. Eventuali rettifiche devono essere eseguite dal profilo Operatori di Area Clienti).
- **Raccomandata A/R** (viene visualizzato in lettura l'indirizzo di residenza registrato in Area Clienti. Eventuali rettifiche devono essere eseguite dal profilo Operatori di Area Clienti).

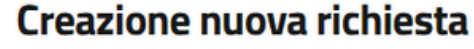

 Attenzione Gentile Utente ti invitiamo a m infatti, che il GSE non potrà gar

1 - Pre-requisit

2 - Soggetto Beneficiario 3 - Utenza Consume 4 - Impianto Fotovoltai 5 - Dichiarazioni Soggetto E 6 - Soggetto Realizzat

8 - Dichiarazioni Congiun

9 - Corrispondenz

Indietro

## 10. Conferma

### **IMPORTANTE**

## **Indice** generale

### Indice Accesso al beneficio

| 9                                                            | Conferma                                                                                                    |   |
|--------------------------------------------------------------|----------------------------------------------------------------------------------------------------|---|
|                                                              |                                                                                                    |   |
|                                                              |                                                                                                    |   |
|                                                              |                                                                                                    |   |
| lere visione dei seguenti o<br>irne la rettifica dopo l'invi | lati forniti, verificandone attentamente la correttezza prima di proseguire. Ti precisiamo,<br>o della richiesta di ammissione al beneficio. |   |
| ,                                                            |                                                                                                    |   |
| 1                                                            | Codice POD                                                                                                    |   |
|                                                              |                                                                                                    |   |
|                                                              | Potenza Contrattualmente Impegnata (KW) 4                                                                                                    |   |
| W)                                                           | Spesa Preventivata (€)                                                                                                    |   |
|                                                              | 5000                                                                                                    |   |
|                                                              |                                                                                                    |   |
|                                                              |                                                                                                    |   |
|                                                              |                                                                                                    |   |
|                                                              |                                                                                                    | ~ |
|                                                              |                                                                                                    | ~ |
|                                                              |                                                                                                    | v |
|                                                              |                                                                                                    | ~ |
| ciario                                                       |                                                                                                    | v |
|                                                              |                                                                                                    | ~ |
|                                                              |                                                                                                    | ~ |
|                                                              |                                                                                                    | ~ |
|                                                              |                                                                                                    | ~ |
|                                                              |                                                                                                    |   |
|                                                              |                                                                                                    |   |

- Verificare i dati inseriti nel box in alto e, se necessario, apportare la modifica nel relativo step. Una volta verificati cliccare il tasto Conferma.
- La richiesta da questo momento non è più modificabile. In caso di errori è possibile, tuttavia, eliminare la richiesta in bozza e presentarne una nuova.
  - LA CONFERMA DEI DATI NON EQUIVALE ALL'INVIO. **PROCEDI CON L'INVIO DEI DOCUMENTI PER RISERVARE** LE RISORSE DEL FONDO, IN ATTESA DELL'ESITO.

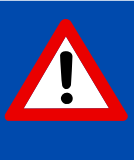

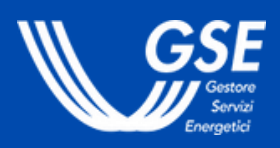

# 2.Creazione della richiesta

## 2.4 Invio della documentazione

L'invio della documentazione è l'ultimo step necessario per accedere alle risorse disponibili sul Fondo.

#### Gestione Richieste

#### E' presente una richiesta in stato BOZZA

NOTA BENEI Per completare correttamente la richiesta, mancano ancora i seguenti passaggi

1. Clicca sull'icona presente sotto la parola "DOCUMENTI" in corrispondenza della richiesta appena creata:

2. Allega il documento di riconoscimento del soggetto beneficiario;

3. Scarica la Dichiarazione Sostitutiva Atto Notorio, firmala e allegala;

Allega documento di riconoscimento del legale rappresentante/titolare/procuratore del soggetto realizzatore;

5. Premi il pulsante "Invia Documentazione".

| CODICE RICHIESTA | STATO RICHIESTA | DATA INVIO RICHIESTA | DETTAGLIO | DOCUMENTI    | LETTERA ESITO       | OPERAZIONI    |
|------------------|-----------------|----------------------|-----------|--------------|---------------------|---------------|
| REN0000042       | BOZZA           | 17/06/2024           | Q         | E            |                     | ×             |
|                  |                 |                      |           | Elementi per | pagina 10 🗸 1 - 1 d | 51 <b>( )</b> |

## Documenti

- Accedere alla Gestione Richieste, tramite il pulsante "Visualizza richieste" dal menu Richieste.
- Cliccare sull'icona Documenti per procedere al caricamento della documentazione richiesta.

- Pre-requisiti Soggetto Beneficiario Utenza Consumo implanto Fotovoltaio Nichiarazioni Soggetto
- Socretto Realizzatore
- Dichiarazioni Realizzator
- Dichiarazioni Congiunte

## **Indice generale** Indice Accesso al beneficio

#### Dettaglio Richiesta REN0000042

STATO-BOZZA

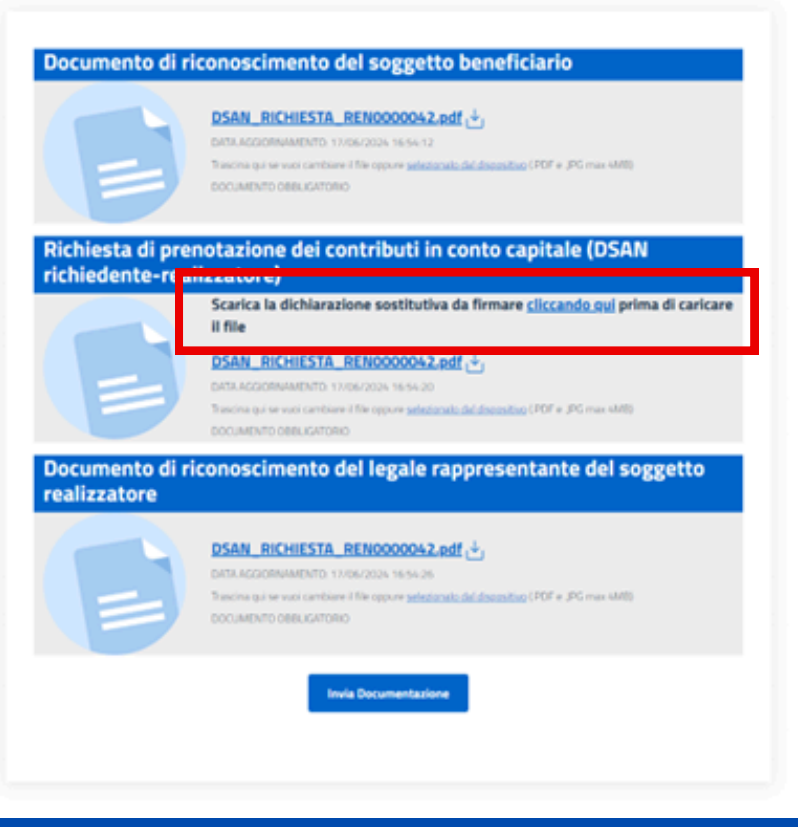

 Caricare il documento di riconoscimento del Beneficiario e del Rappresentante legale/Procuratore del Realizzatore. • Scaricare la **Dichiarazione Sostitutiva di Atto Notorio** precompilata relativa alla Richiesta di accesso al contributo in conto capitale e caricare il documento con la firma congiunta di Beneficiario e Realizzatore. • Cliccare sul pulsante "Invia Documentazione". • La richiesta passa in stato "IN VALUTAZIONE".

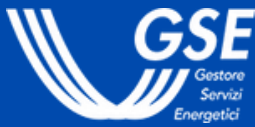

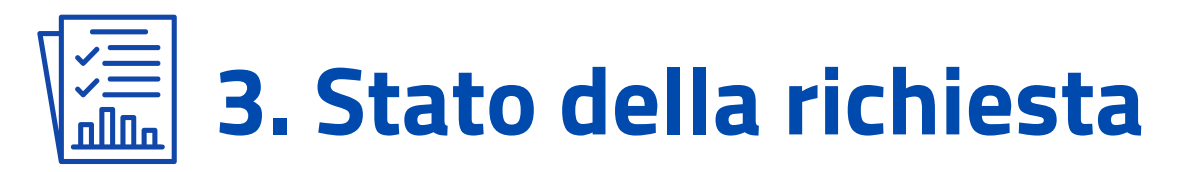

## 3.1 Esito della valutazione

Il GSE **entro 60 giorni** comunica l'esito della richiesta di accesso al beneficio: la richiesta passa negli stati APPROVATA o RIFIUTATA, a seconda dell'esito della valutazione.

**Gestione Richieste** 

CODICE RICHIESTA REN000042

#### **IMPORTANTE**

IN CASO DI RICHIESTA RIFIUTATA È POSSIBILE **RIPRESENTARE LA DOMANDA A SEGUITO DELLA RISOLUZIONE DELLE ANOMALIE.** 

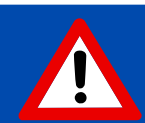

## Indice generale Indice Accesso al beneficio

| O RICHIESTA | DATA INVIO RICHIESTA | DETTAGLIO | DOCUMENTI   | LETTERA ESITA          | OPERAZ | ZIONI |
|-------------|----------------------|-----------|-------------|------------------------|--------|-------|
| PROVATA     | 18/06/2024           | Q         | Ð           |                        | -      |       |
|             |                      |           |             |                        |        |       |
|             |                      |           | Elementi pe | er pagina 10 🧹 👘 1 - 1 | di1 <  | >     |

• Accedere alla **Gestione Richieste**, tramite il pulsante "Visualizza richieste" dal menu Richieste. • Cliccare sull'icona **Lettera esito** per scaricare il documento.

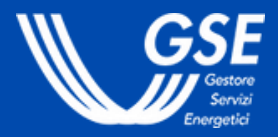

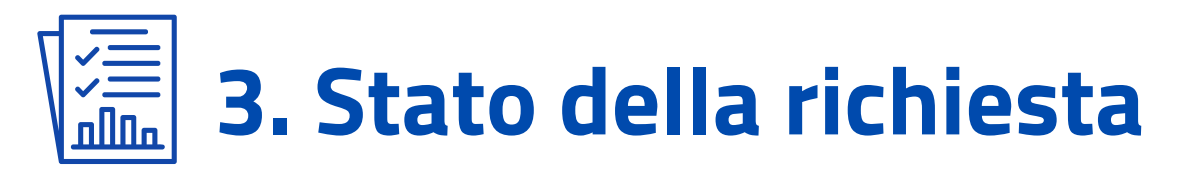

## 3.2 Integrazioni e variazioni

In caso di mancato superamento dei controlli svolti in fase di valutazione, il GSE può inviare al Soggetto Beneficiario una richiesta di integrazione. La richiesta passa nello stato "DA INTEGRARE".

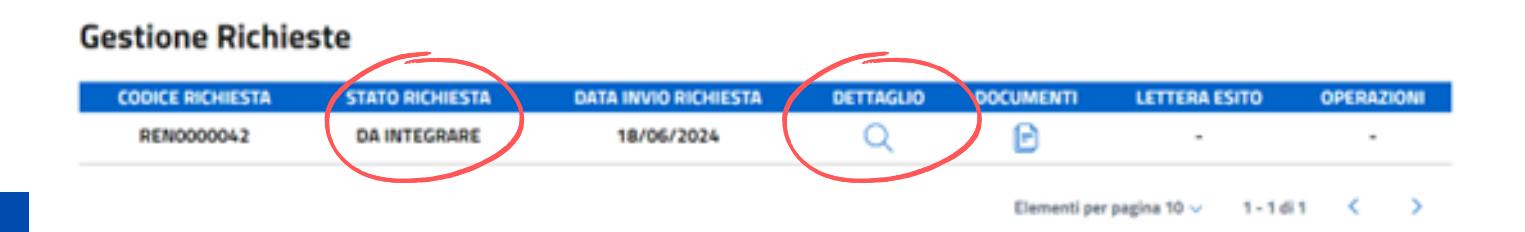

## Integrazione della richiesta

- Procedere all'integrazione della richiesta cliccando sull'icona **Dettaglio**.
- In caso di documentazione aggiuntiva, caricare il documento richiesto e cliccare "Invia Documentazione".

### **IMPORTANTE**

- **AZIONI DA COMPIERE.**

## Indice generale Indice Accesso al beneficio

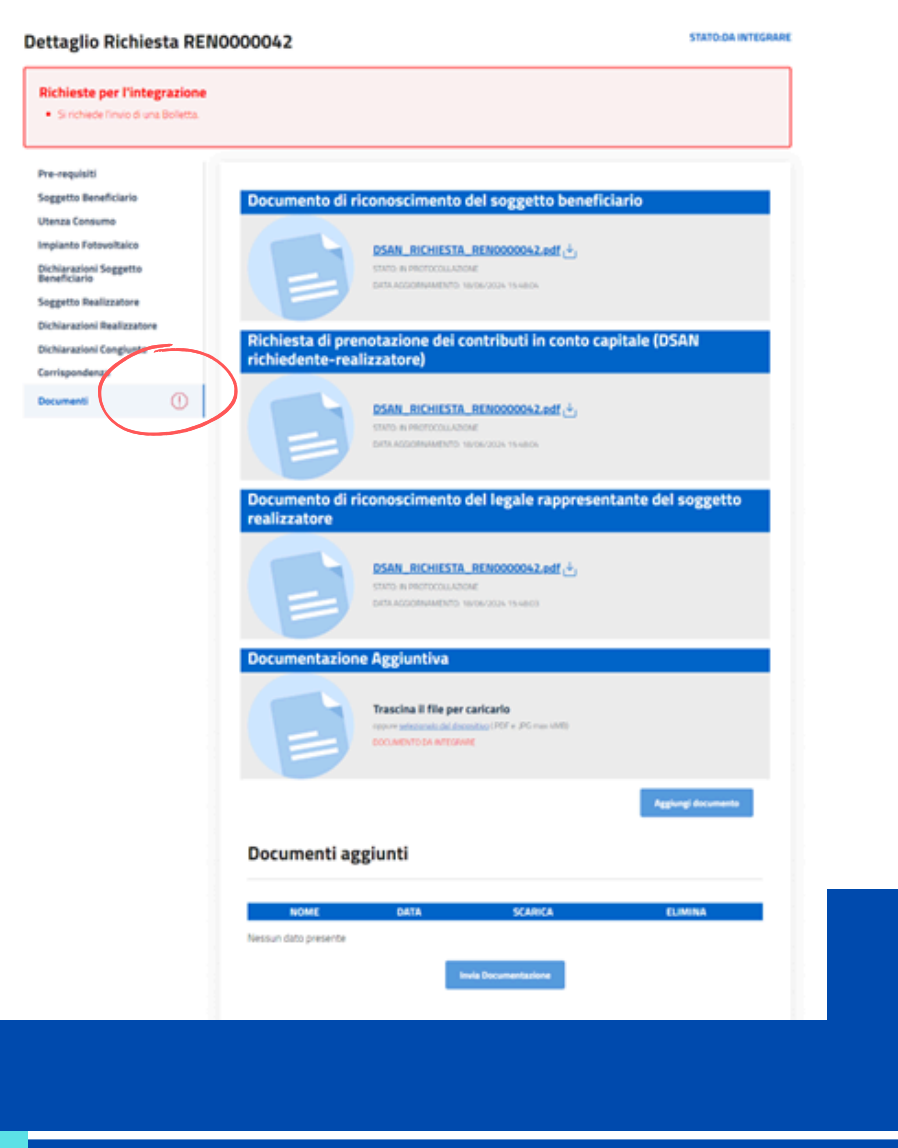

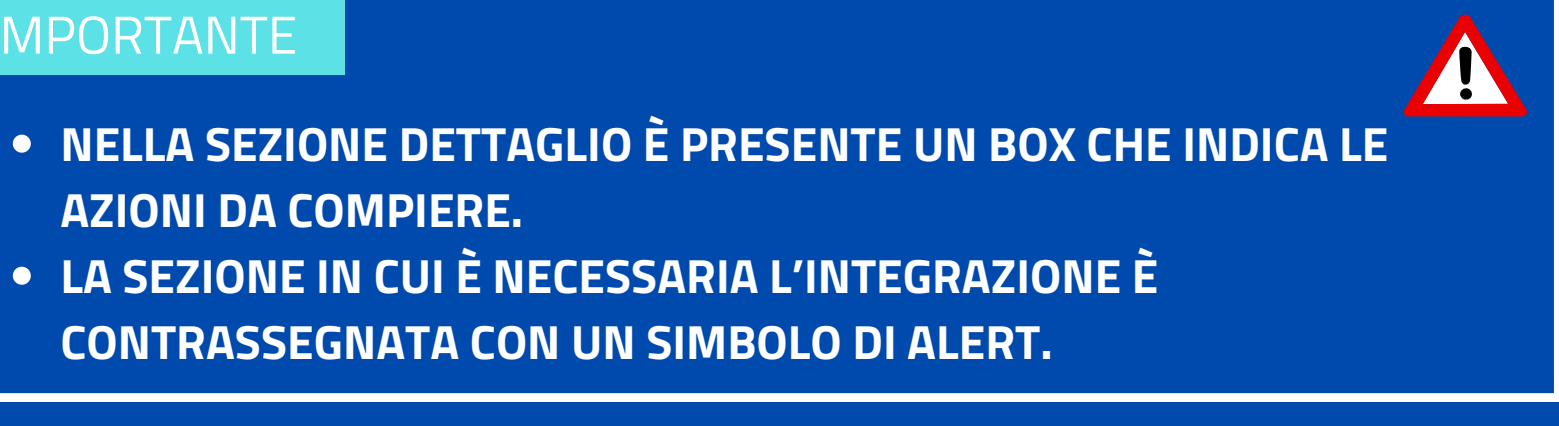

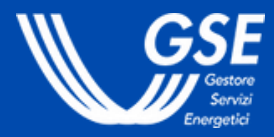

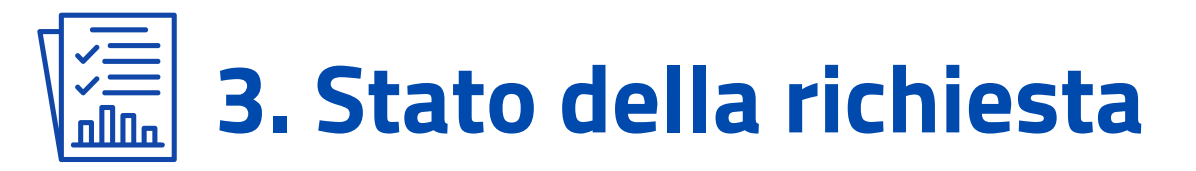

In caso di valutazione negativa da parte del GSE del Soggetto Realizzatore indicato (non iscritto al Registro), la richiesta di accesso al beneficio passa nello stato "DA INTEGRARE".

Il Soggetto Beneficiario può indicare un nuovo Soggetto Realizzatore da associare alla sua richiesta, previo accordo tra le parti.

## Variazione Soggetto Realizzatore

- Accedere alla sezione Soggetto Realizzatore.
- Cliccare sul pulsante "Richiedi variazione Realizzatore".
- Inserire i dati e le dichiarazioni richiesti dalla procedura di "Cambio realizzatore".
- Accedere alla sezione **Documenti** e caricare i documenti del nuovo Realizzatore (documento di riconoscimento e Dichiarazione Sostitutiva di Atto Notorio con la firma congiunta).

beneficio

Pre-requisiti

Soggetto Beneficia Utenza Consumo

Impianto Fotovolta

Dichiarazioni Sogge Beneficiario

Soggetto Realizza

**Dichlarazioni Real Dichlarazioni Cong** 

Corrispondenza

Documenti

### **IMPORTANTE**

## **Indice** generale Indice Accesso al beneficio

#### Dettaglio Richiesta REN0000042

#### STATO:DA INTEGRARE

A seguito di controlli svolti dal GSE, è emerso che il Soggetto Realizzatore indicato nella richiesta non è in possesso dei requisiti previsti dal DM 8 agosto 2023. 🕯 pertanto necessario indicare un nuovo Soggetto Realizzatore: in assenza di tale integrazione il GSE non potrà procedere alla valutazione della richiesta di accesso al

| rio                    |   | Variazione Realizzatore                                                                                       |
|------------------------|---|----------------------------------------------------------------------------------------------------|
| ico<br>rtto            |   | Premi il pulsante di seguito per procedere con la richiesta di variazione<br>Richiedi variazione Realizzatore |
| ore<br>zzatore<br>unte | 0 |                                                                                                    |
|                        | 0 |                                                                                                    |

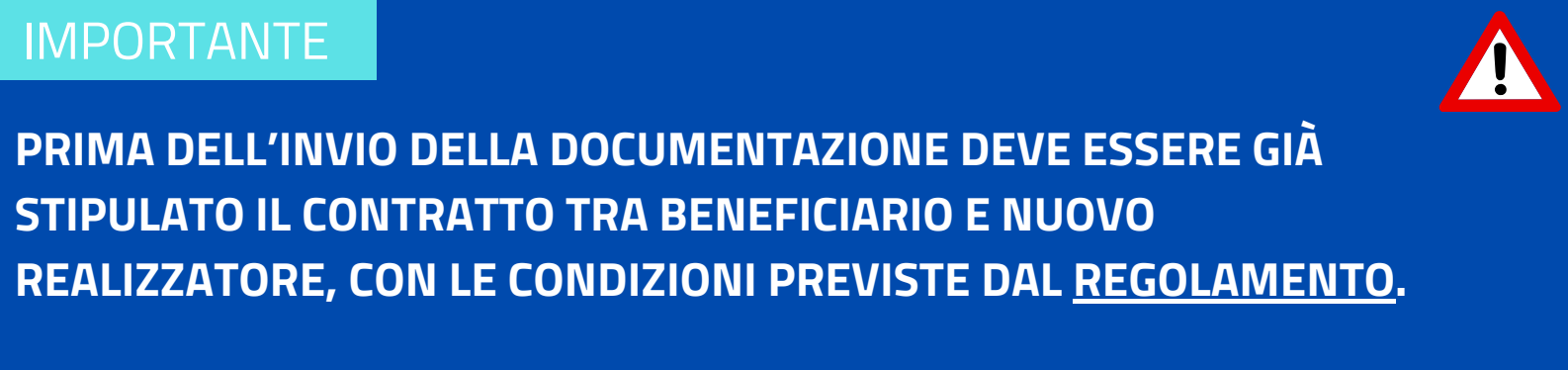

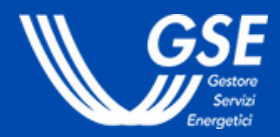

## Reddito Energetico Nazionale. Guida all'utilizzo dell'applicazione REN - Erogazione del contributo

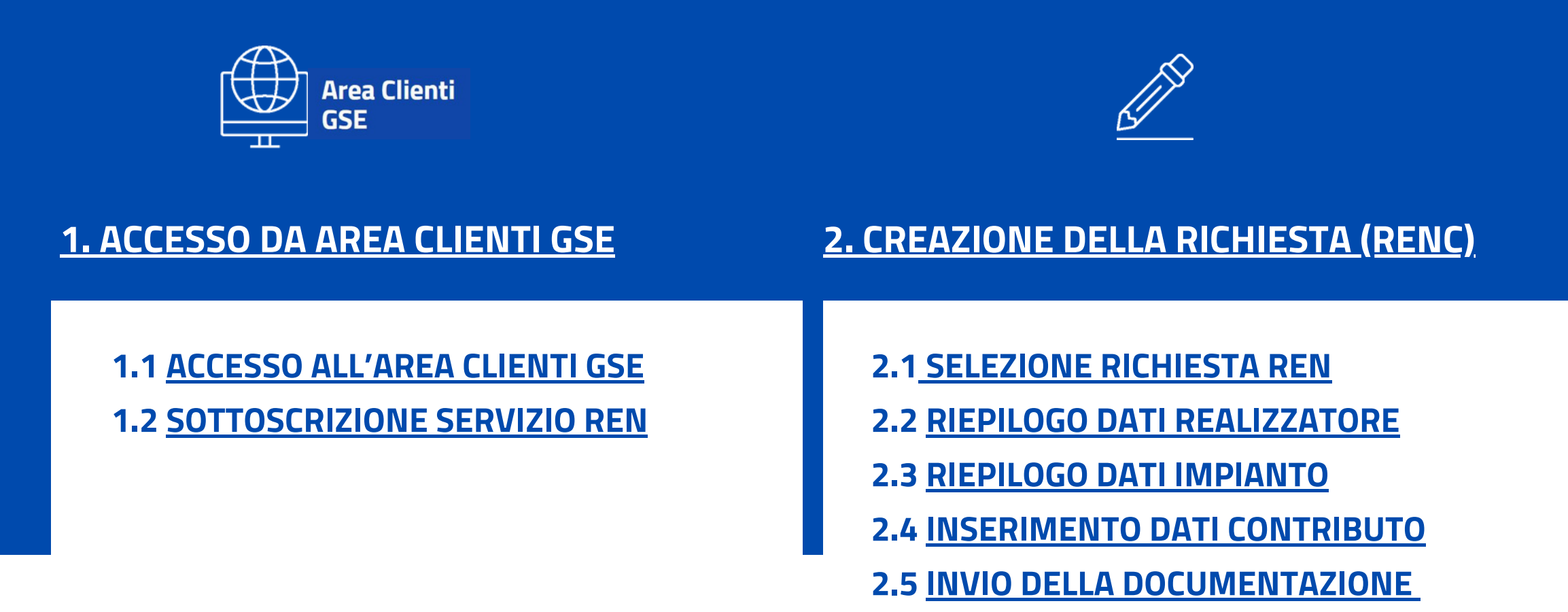

La sezione è rivolta ai soggetti realizzatori che intendono inviare la richiesta di erogazione del contributo in conto capitale per ciascuna richiesta REN ammessa al beneficio.

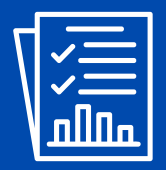

## **3. STATO DELLA RICHIESTA**

**3.1 ESITO DELLA VALUTAZIONE** 

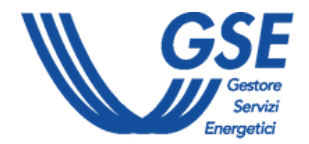

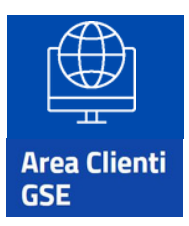

## **1. Accesso da Area Clienti GSE**

Per accedere al portale REN bisogna prima collegarsi ad Area Clienti. I dati anagrafici inseriti in Area Clienti sono automaticamente utilizzati dal portale REN in fase richiesta di erogazione del contributo.

**Utente Area Clienti GSE.** 

| Area Clienti                                                                                                    | Inserisci la tua User ID                                        |
|----------------------------------------------------------------------------------------------------|-----------------------------------------------------------------|
| USE                                                                                                    | Inserisci la tua password                                       |
| Il portale informatico dei clienti GSE dove potrai<br>richiedere nuovi servizi o gestire quelli già               | Ricordami                                                       |
| sottoscritti                                                                                                    | USERID o PASSWORD dimenticata?                                  |
|                                                                                                    |                                                                 |
|                                                                                                    | ACCEDI                                                          |
|                                                                                                    |                                                                 |
| GSE Arez Ellenti                                                                                                  |                                                                 |
| ROADE STRUCT MOLORE PRIOR RECHESTE CONTINUETT PORTON                                                              |                                                                 |
| Convisi                                                                                                    |                                                                 |
| Servizi<br>In questa sezione puoi richiedere nuovi servizi o visualizzare quelli già sottoscritti per te o per al | itri, ed accedere direttamente al portale informatico dedicato. |

## 1.1 Accesso ad Area Clienti GSE

- Accedere all'Area Clienti tramite SPID o con le credenziali rilasciate in fase di registrazione
- Dal menù principale, selezionare SERVIZI

## **IMPORTANTE**

- **REALIZZATORE.**

**Indice** generale Indice Erogazione del contributo

## Per maggiori dettagli sulla sottoscrizione dei servizi consultare il Manuale

# • LA RICHIESTA DEVE ESSERE EFFETUTATA DAL SOGGETTO

• QUALORA L'ACCESSO IN AREA CLIENTI SIA EFFETTUATO **CONTEMPORANEAMENTE DA UN NUMERO SIGNIFICATIVO DI** UTENTI, UN MESSAGGIO SULLA PAGINA DEL PORTALE TI INDICHERÀ IL NUMERO DI UTENTI IN ATTESA DI ACCEDERE PRIMA DEL TUO TURNO E UN TEMPO STIMATO DI ATTESA.

• QUANDO SARÀ IL TUO TURNO, AVRAI 10 MINUTI PER ACCEDERE E NON PERDERE LA PRIORITÀ ACQUISITA.

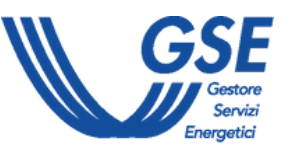

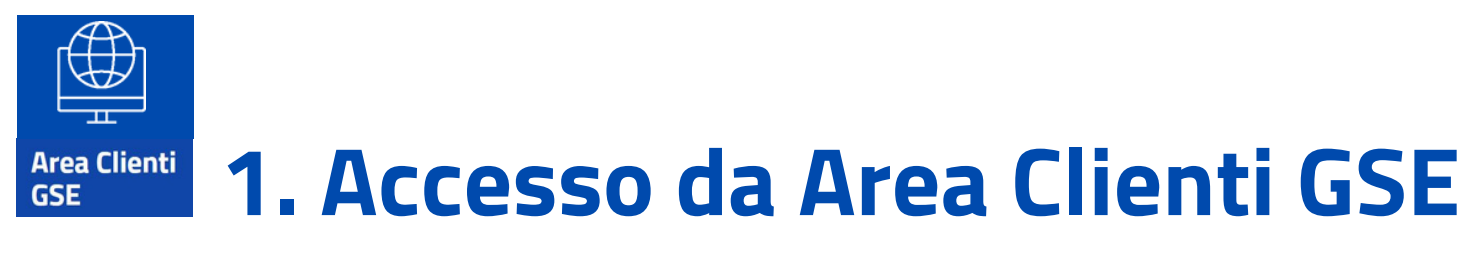

| RAEE FTV<br>ADESIONE A SISTEMA COLLETTIVO |   | $\otimes$ |
|-------------------------------------------|---|-----------|
| Sottoscrivi servizi                       |   |           |
| REN<br>Reddito Energetico Nazionale       | ( | •         |
| Fotovoltaico 🗸                            |   |           |
| REN                                       |   | $\otimes$ |

### **IMPORTANTE**

## **1.2 Sottoscrizione servizio REN**

- Cliccare sulla freccetta in corrispondenza della sezione Fotovoltaico
- Sottoscrivere il servizio REN cliccando sull'icona a destra (nel caso non sia già stata effettuata la sottoscrizione in fase di accreditamento del realizzatore)
- Selezionare il servizio REN per accedere al portale

## **Indice generale** Indice Erogazione del contributo

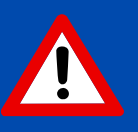

• QUALORA L'ACCESSO AL PORTALE REN SIA EFFETTUATO **CONTEMPORANEAMENTE DA UN NUMERO SIGNIFICATIVO DI** UTENTI, UN MESSAGGIO SULLA PAGINA DEL PORTALE TI INDICHERÀ IL NUMERO DI UTENTI IN ATTESA DI ACCEDERE PRIMA DEL TUO TURNO E UN TEMPO STIMATO DI ATTESA.

• QUANDO SARÀ IL TUO TURNO, AVRAI 10 MINUTI PER ACCEDERE E NON PERDERE LA PRIORITÀ ACQUISITA.

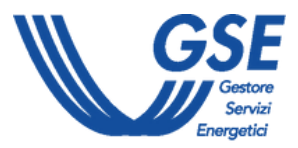

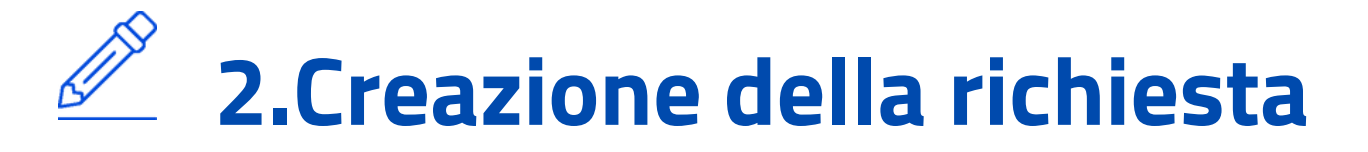

Dalla home page del portale REN, cliccare sul pulsante "Crea nuova richiesta" dal menu Richieste erogazione contributo.

#### **Richieste erogazione contributo**

Puoi compilare la richiesta di erogazione del contributo in conto capitale entro 60 giorni dall'entrata in esercizio dell'impianto ammesso al beneficio REN. L'impianto deve risultare connesso alla rete elettrica ed in esercizio entro 12 mesi dalla comunicazione dell'accoglimento della richiesta di accesso al beneficio.

Se il valore complessivamente riconosciuto dal GSE (per effetto di tutti i

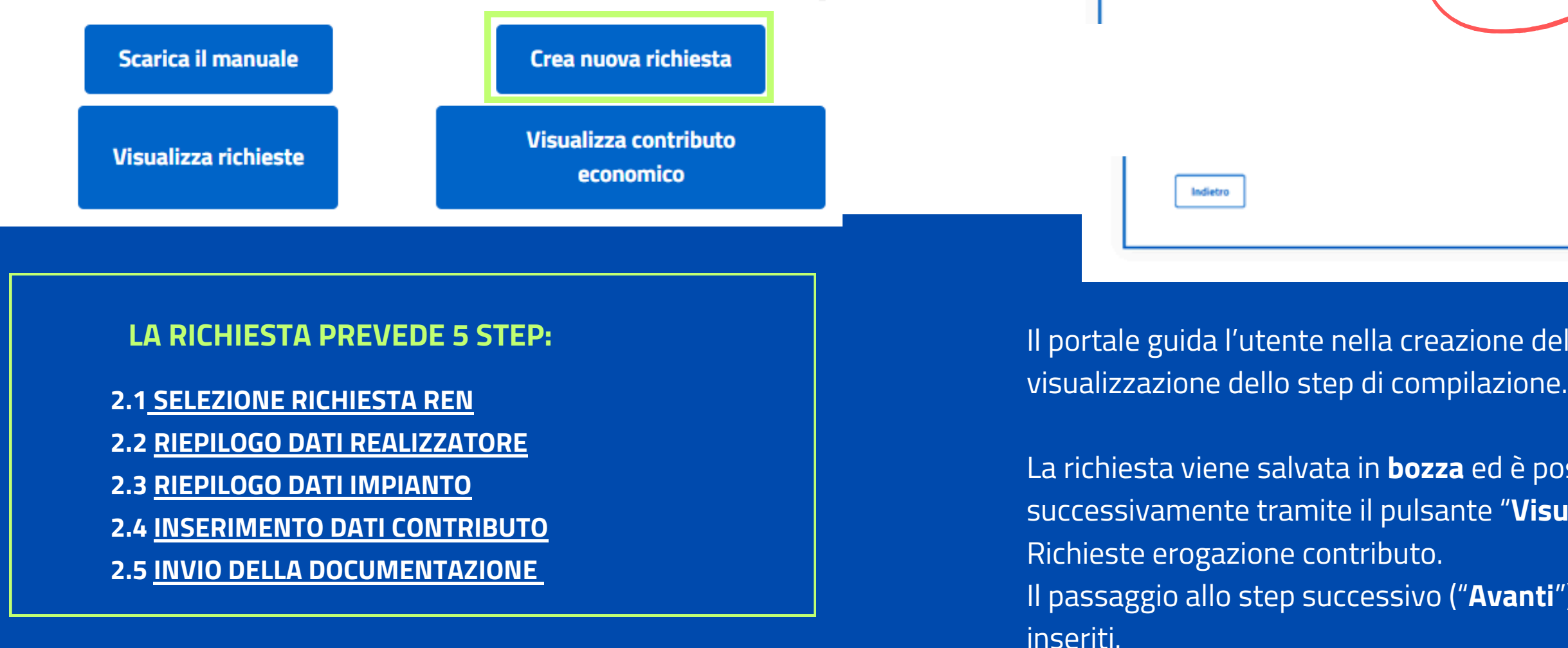

## **Indice** generale Indice Erogazione del contributo

| GSE Reddito Energetico Nazionale                               | Ha boogno di auto? |
|----------------------------------------------------------------|--------------------|
| Home Registro Realizzatori - Richieste erogazione contributo - |                    |
| Creazione richiesta                                            | 3 4                |
| Soggetto Realizzatore                                          |                    |
|                                                                |                    |
| Indietro                                                       | Avanti             |
|                                                                |                    |

Il portale guida l'utente nella creazione della richiesta tramite la

La richiesta viene salvata in **bozza** ed è possibile riprendere la compilazione successivamente tramite il pulsante "Visualizza richieste" dal menu

Il passaggio allo step successivo ("Avanti") consente il salvataggio dei dati

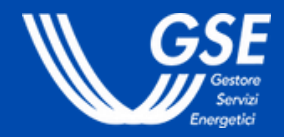

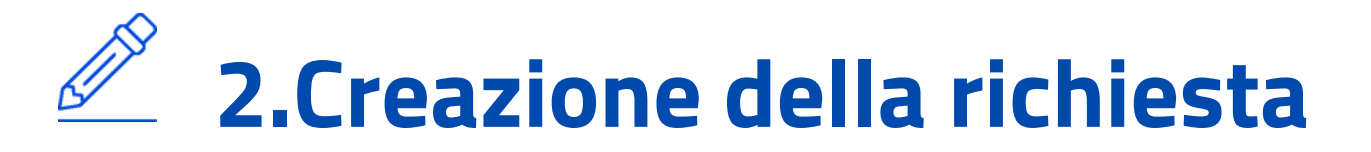

## 2.1 Selezione richiesta REN

Sono disponibili nella pagina le richieste REN ammesse al beneficio per cui è possibile effettuare la richiesta di erogazione del contributo. Alla richiesta di erogazione del contributo sarà associato un codice RENC.

| CODICE RICHIESTA REN | DENOMINA |
|----------------------|----------|
| REN00002             |          |
| REN00002             |          |
| REN00002             |          |
| REN00002             |          |
| REN00002             |          |
| REN00002             |          |
| DENOCOOD             |          |

#### **IMPORTANTE**

NON È POSSIBILE SELEZIONARE UNA RICHIESTA REN PER CUI È GIÀ STATA EFFETTUATA LA RICHIESTA DI EROGAZIONE DEL CONTRIBUTO.

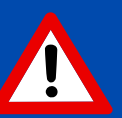

Selezionare la richies colonna SELEZIONA. Il simbolo di divieto in selezionato per una r

## Indice generale Indice Erogazione del contributo

| Selezion           | 1<br>a Richiesta REN        |                   | 2 3 4           |
|--------------------|-----------------------------|-------------------|-----------------|
|                    |                             |                   |                 |
| ZIONE BENEFICIARIO | CODICE FISCALE BENEFICIARIO | DATA APPROVAZIONE | SELEZIONA       |
|                    |                             | 02/08/2024        | $(\rightarrow)$ |
|                    |                             | 01/08/2024        | $\bigcirc$      |
|                    |                             | 19/07/2024        | $\bigcirc$      |
|                    |                             | 19/07/2024        | $\bigcirc$      |
|                    |                             | 18/07/2024        | $\bigcirc$      |
|                    |                             | 18/07/2024        | $\bigcirc$      |
|                    |                             | 25/07/2027        | $\sim$          |

- Selezionare la richiesta REN cliccando la freccia corrispondente nella colonna SELEZIONA.
- Il simbolo di divieto indica che il codice richiesta REN è già stato selezionato per una richiesta di erogazione del contributo.

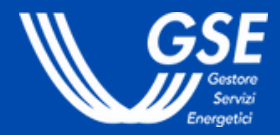

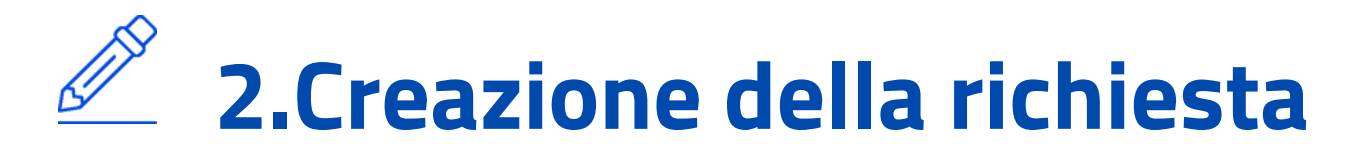

| 1000  |      | 1000  | 2     |
|-------|------|-------|-------|
| Crons | ione | wieh. | incha |
| Lreaz | ione | ricn  | iesta |

| Persona Giuridica                                                                                                    |                                                                                                    |
|----------------------------------------------------------------------------------------------------|----------------------------------------------------------------------------------------------------|
| Ragione Sociale                                                                                                    | Codice Flocale                                                                                                    |
|                                                                                                    |                                                                                                    |
| Awata MA                                                                                                    |                                                                                                    |
|                                                                                                    |                                                                                                    |
|                                                                                                    |                                                                                                    |
| Sede Legale                                                                                                    |                                                                                                    |
| latione                                                                                                    | Comune                                                                                                    |
| TALM                                                                                                    | ROBBIATE (LC)                                                                                                    |
| Indivisio                                                                                                    | Civice                                                                                                    |
| VIA TEST                                                                                                    | 54                                                                                                    |
| CAP                                                                                                    |                                                                                                    |
| 00111                                                                                                    |                                                                                                    |
| tappresentante Legale                                                                                                    | ē                                                                                                    |
| Rappresentante Legale                                                                                                    | •                                                                                                    |
| Rappresentante Legale Procuratore                                                                                                    | @<br>                                                                                                    |
| Rappresentante Legale Procuratore Copone                                                                                                    | ©                                                                                                    |
| Rappresentante Legale Procuratore Copume Codex Flucite Codex Flucite                                                                                                    | Evit di Nacha<br>Oktober<br>Oktober                                                                                                    |
| Rappresentante Legale Procuratore Cognome Codes Fiscale Code Siscale                                                                                                    | Exina<br>Deta di Nacita<br>O4/36/1973<br>Varianti di Nacita                                                                                                    |
| Rappine gener Procuratore Rappresentante Legale Procuratore Codex Fiscale Codex Fiscale Code Resolue Code Nacolus Room (Sed)                                                                                                    | Sona<br>Cota di Nacifia<br>Outo di Nacifia<br>Outo di Nacifia<br>Nacione di Nacifia<br>Titalia                                                                                                    |
| Rappiregenez Procuratore Rappresentante Legale Procuratore Cognome Codes Fiscale Entit di Nandra ROMA (EM)                                                                                                    | Sona<br>Cuta di Rescha<br>Outo di Rescha<br>Outo di Rescha<br>TZALIA                                                                                                    |
| Rappresentante Legale Procuratore Color Procuratore Color Procur Color Procur Color | ©  None  Octo of Reactive  Octo of Reactive  Octo of Reactive  TAUA                                                                                                    |
| Rappresentante Legale Procuratore Codex Facale Codex Facale Codex Faca | ©  None  Cola di Reacha  Ok/GA/1973  Ratione di Reacha  TZALIA                                                                                                    |
| Rappresentante Legale Procuratore Contra filosofie Contra filosofie Contra filosofie Contra filosofie Contra filosofie Roman (sem) Registro Realizzatori                                                                                                    | Kone     Cota di Nacita     Getta di Nacita     Getta di Nacita     Getta di Nacita     TALIA                                                                                                    |
| Rappresentante Legale Procuratore Codex Fiscale Codex Fiscale Codex Fiscale Codex Fiscale Codex Fiscale Roma (RM) Registro Realizzatori                                                                                                    | Kome     Cost of Nancia     Oxfor (1923     Nacional Status     TEALIA     TEALIA                                                                                                    |
| Rappine gener Procuratore Rappresentante Legale Procuratore Cognome Codite Flocate Codite Flocate Codit of Nanotas Roman (cod) Registro Realizzatori Vuol essere iso/itto sul Registro Realizzatori?                                                                                                    | Cons<br>Coto di Nandra<br>Coto di Nandra<br>Coto di Nandra<br>TALIA<br>TALIA                                                                                                    |
| Rappiregater Procuratore Rappresentante Legale Procuratore Colora Facale Color Facale Color Facale Color Facale Color Facale Color Facale Registro Realizzatori Vool essere lacitto sul Registro Realizzatori?                                                                                                    | Cons<br>Cons<br>Control Reaction<br>Control Reaction<br>Trituin<br>Trituin                                                                                                    |
| Rappresentante Legale Procuratore Cognome Codes Flucte Codes Flucte Co | Constant Reachs<br>Constant Reachs<br>Confer Reachs<br>Confer Reachs<br>TZALA                                                                                                    |
| Rappresentante Legale Procuratore Cognome Code Floate Code Floate Code Floate Code Floate Code Floate Code Floate Code Floate Code Statute Code Statute Code Stat | Control Control Contro |

|                              | 3<br>Impianto    |
|------------------------------|------------------|
| Dati Identificativi Impianto |                  |
| CENSIMP *                    | UP *             |
| IM_0860                      | UPN_08( × •      |
| Potenza Nominale *           | Data Esercizio * |
| 4.7                          | 22/01/           |
| POD *                        |                  |
| IT001E1502                   |                  |
|                              |                  |
|                              |                  |
| Indietro                     | Avanti           |

| <br><u> </u> |   | / |  |
|--------------|---|---|--|
|              | _ |   |  |
|              |   |   |  |
|              |   |   |  |

|                              | 3<br>Impianto           |
|------------------------------|-------------------------|
| Dati Identificativi Impianto |                         |
| CENSIMP *                    | UP*<br>UPN_08/          |
| Potenza Nominale *<br>4.7    | Data Esercizio * 22/01/ |
| POD *                        |                         |

## 2.2 Riepilogo dati realizzatore

• Sono visualizzati i dati anagrafici inseriti in Area Clienti. In caso sia necessario **apportare delle modifiche**, seguire le indicazioni contenute nella FAQ dedicata.

## 2.3 Riepilogo dati impianto

- Sono visualizzati (in sola lettura) i **dati identificativi** dell'impianto realizzato, acquisiti da Terna tramite il codice POD indicato in fase di accesso al beneficio.
- Nel caso di più UP, è necessario selezionare, tramite il menu a tendina, l'UP associata alla pratica REN al fine di popolare automaticamente gli altri campi.

## Indice generale Indice Erogazione del contributo

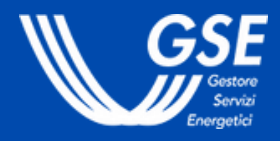

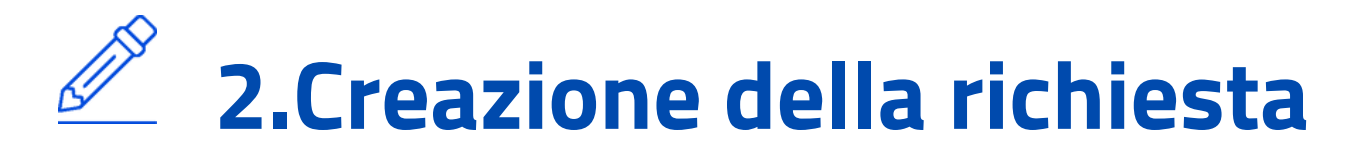

#### **Creazione richiesta**

|                                                                                                    | contributo                                                          |  |
|----------------------------------------------------------------------------------------------------|---------------------------------------------------------------------|--|
| Contributo                                                                                                    |                                                                     |  |
| Contributo Richiesto *                                                                                                    | Contributo Massimo Erogabile *                                      |  |
| 1200                                                                                                    | 2.300 €                                                             |  |
| Valore nel formato ####,##                                                                                                    |                                                                     |  |
| Dati Bancari                                                                                                    |                                                                     |  |
| IBAN *                                                                                                    | Swift Code *                                                        |  |
| IT4220306952973100000005641                                                                                                    | BCITITMMXXX                                                         |  |
|                                                                                                    |                                                                     |  |
| Numero cc *                                                                                                    | Istituto di Credito *                                               |  |
| Numero cc *<br>100000005641                                                                                                    | Istituto di Credito *<br>INTESA SANPAOLO SPA                        |  |
| Numero cc *<br>100000005641<br>Fattura<br>Numero *<br>7648726387234                                                                                                    | bstituto di Credito *<br>INTESA SANPAOLO SPA<br>Deta*<br>07/29/2024 |  |
| Numero cc *<br>10000005641<br>Fattura<br>Numero *<br>7648726387234<br>Importo *                                                                                                    | bathuto di Credito *<br>INTESA SANIPAOLO SPA<br>Data*<br>07/29/2024 |  |
| Numero cc *<br>10000005641<br>Fattura<br>Numero *<br>7648726387234<br>Importo *<br>1300                                                                                                    | Data*<br>07/29/2024                                                 |  |
| Numero cc *<br>100000005641<br>Fattura<br>Numero *<br>7648726387234<br>Importo *<br>1300<br>Valore nel formato ITETELEE                                                                              | bstituto di Credito *<br>INTESA SANPAOLO SPA<br>Data*<br>07/29/2024 |  |
| Numero cc *<br>10000005641<br>Fattura<br>Numero *<br>7648726387234<br>Importo *<br>1300<br>Valore nel formato ####,##<br>Assicurazione                                                               | Data*<br>07/29/2024                                                 |  |
| Numero cc *<br>10000005641<br>Fattura<br>Numero *<br>7648726387234<br>Importo *<br>1300<br>Valore nel formato IIIIIIII,III<br>Assicurazione<br>Numero Polizza *                                      | Data*<br>07/29/2024                                                 |  |
| Numero cc *           100000005641           Fattura           Numero *           7648726387234           Importo *           1300           Valore nel formato #################################### | Data* 07/29/2024 Compagnia * ALLIANZ                                |  |

## 2.4 Inserimento dati contributo

- Inserire l'importo del contributo richiesto (non superiore al Contributo Massimo Erogabile, eventualmente rielaborato dal GSE in fase di valutazione della richiesta REN sulla base delle evidenze documentali acquisite dal GSE).
- Inserire i **dati bancari,** gli identificativi della **fattura** e della **polizza multi-rischi** sull'impianto.
- Cliccare il tasto "Conferma".

### IMPORTANTE

### IL REALIZZATORE DEVE RISULTARE L'INTESTARIO DELL'IBAN INSERITO.

IL SISTEMA EFFETTUA IN TEMPO REALE LA VERIFICA SULL'IBAN TRAMITE IL SERVIZIO CHECK IBAN DI PAGO PA. IN CASO DI ESITO NEGATIVO, SARÀ NECESSARIO INSERIRE ULTERIORI DATI BANCARI E ALLEGARE L'ATTESTAZIONE DELLE COORDINATE BANCARIE RILASCIATA DALL'ISTITUTO BANCARIO.

Indice generale Indice Erogazione del contributo

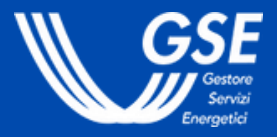

# 2.Creazione della richiesta

## 2.5 Invio della documentazione

L'invio della documentazione è l'ultimo step necessario per concludere la richiesta di erogazione del contributo.

> Codice richiesta di accesso al beneficio

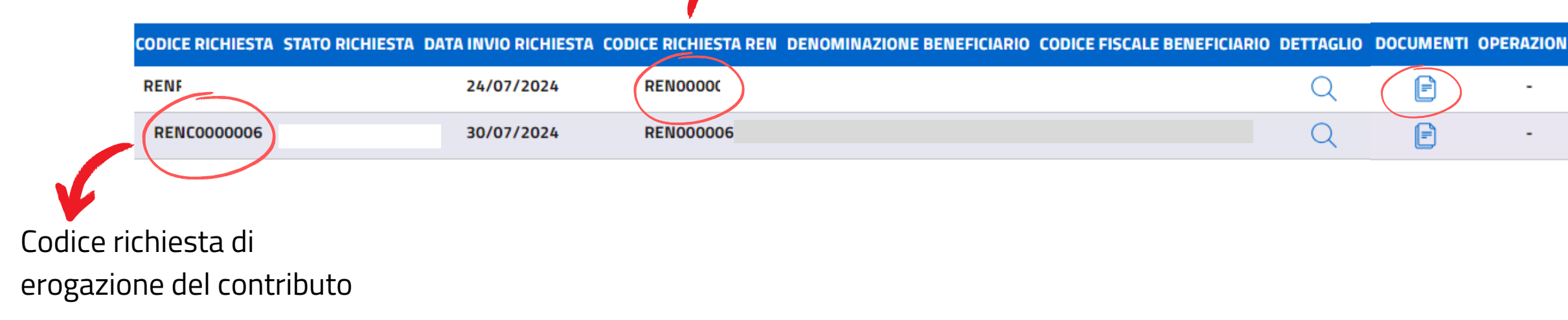

- Accedere alla sezione dedicata tramite il pulsante "Visualizza richieste" dal menu "Richieste erogazione contributo".
- Cliccare sull'icona "Documenti" per procedere al caricamento della documentazione richiesta.

## Elenco dei documenti da caricare

- Scaricare la **Dichiarazione Sostitutiva di Atto Notorio** precompilata relativa alla Richiesta di accesso al contributo in conto capitale e caricare il documento con la firma congiunta di Beneficiario e Realizzatore.
- **Fattura** relativa alle spese sostenute.
- Documento di riconoscimento del Rappresentante legale/Procuratore del Realizzatore.
- Eventuale documento di attestazione delle coordinate bancarie rilasciata dall'istituto bancario.
- Elenco delle matricole dei moduli degli impianti fotovoltaici.
- Foto dei moduli fotovoltaici installati.

## **Indice** generale Indice Erogazione del contributo

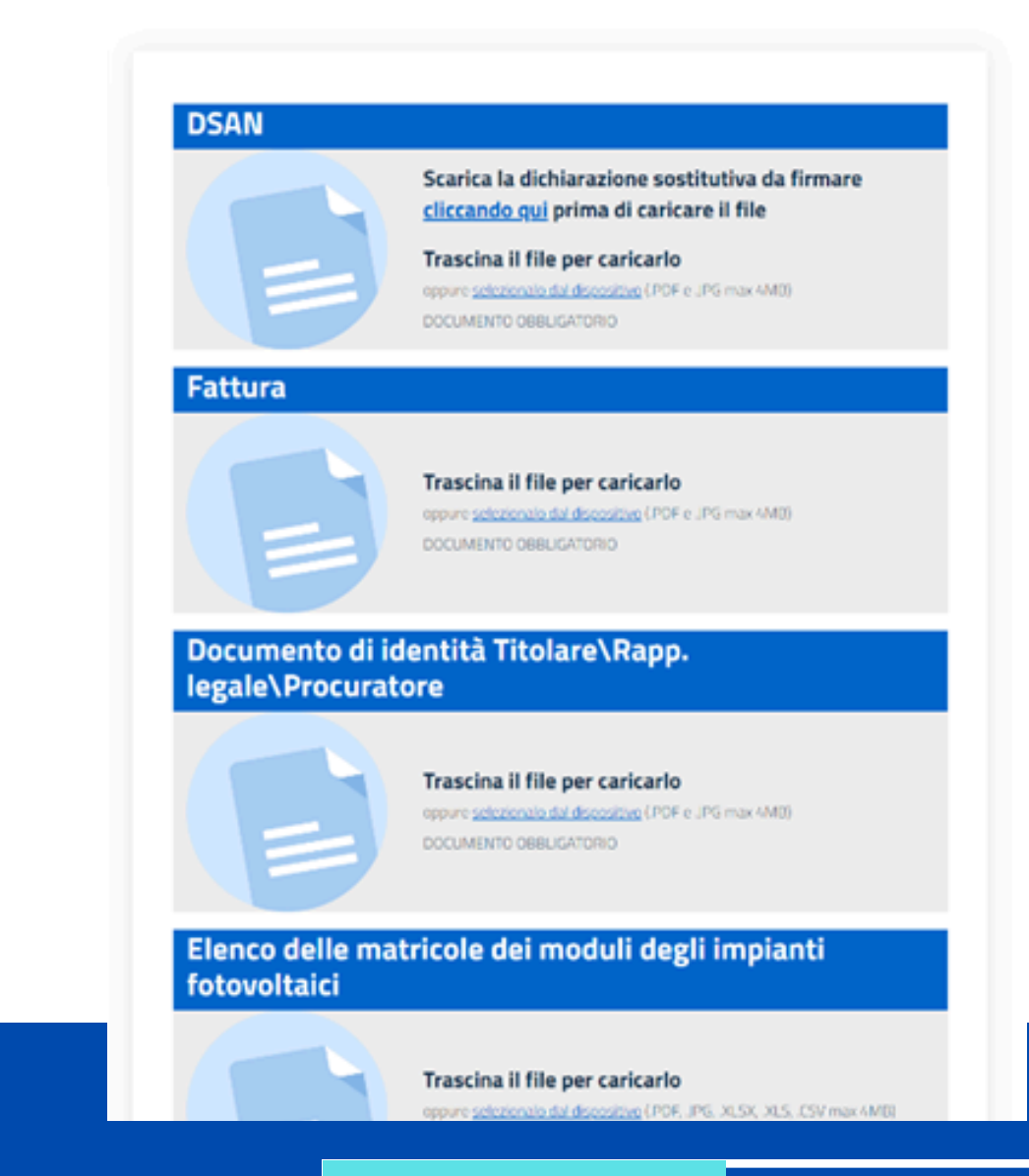

### IMPORTANTE

Cliccato sul pulsante "I**nvia** Documentazione", la richiesta da questo momento passa in stato "IN VALUTAZIONE".

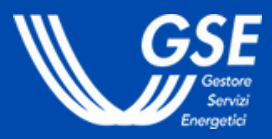

## 3.1 Esito della valutazione

Il GSE entro 30 giorni comunica l'esito della richiesta di erogazione del contributo: la richiesta passa negli stati APPROVATA o PREAVVISO DI **RIGETTO.** Il GSE potrà, in alternativa, trasmettere una richiesta di **integrazione** con specifica indicazione delle informazioni e/o dei documenti da fornire al GSE ai fini del completamento del procedimento di riconoscimento del contributo.

| CODICE RICHIESTA | STATO RICHIESTA DATA INVIO RICHIESTA | CODICE RICHIESTA REN | DENOMINAZIONE BENEFICIARIO CODICE FISCALE BENEFICIARIO DETTAGLIO | LETTERA ESITO | OPERAZIONI |
|------------------|--------------------------------------|----------------------|------------------------------------------------------------------|---------------|------------|
| RENF             | 24/07/2024                           | RENO0000             | Q                                                                |               | -          |
| RENC000006       | 30/07/2024                           | REN000006            | Q                                                                |               |            |

- Eventuali osservazioni al preavviso di rigetto dovranno pervenire entro 10 giorni dal ricevimento dalla comunicazione di esito. La comunicazione di preavviso di rigetto dell'istanza sospende il termine di 30 giorni per la conclusione del procedimento da parte del GSE, che riprende a decorrere dalla data di ricevimento delle osservazioni richieste o, in mancanza, dalla scadenza del termine di 10 giorni.
- L'integrazione dovrà pervenire entro 30 giorni dal ricevimento della richiesta. La richiesta di integrazione sospende il termine di 30 giorni per la conclusione del procedimento da parte del GSE, che riprende a decorrere dalla data di ricevimento delle integrazioni richieste o, in mancanza, dalla scadenza del termine di 30 giorni.
- La richiesta passa, infine, in stato APPROVATA o RIFIUTATA.

## **Indice** generale Indice Erogazione del contributo

 Accedere alla sezione dedicata tramite il pulsante "Visualizza richieste" dal menu "Richieste erogazione contributo".

• Cliccare sull'icona Lettera esito per scaricare il documento.

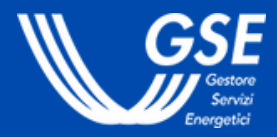

Le domande più frequenti sul Reddito Energetico Nazionale:

Quali sono i requisiti necessari per un cittadino che vuole accedere al **Reddito Energetico?** 

Se sono titolare di un contratto di locazione o di comodato, posso beneficiare del Reddito Energetico?

Quali requisiti deve avere l'impianto fotovoltaico per accedere al beneficio del Reddito Energetico?

Quali sono le spese ritenute ammissibili per la realizzazione di un impianto fotovoltaico finanziato con il Reddito Energetico?

<u>Quali servizi deve garantire il soggetto realizzatore verso il soggetto</u> beneficiario?

<u>Come deve essere redatta la fattura che attesta le spese sostenute per</u> l'installazione dell'impianto fotovoltaico ai fini del riconoscimento del contributo in conto capitale del Fondo per il Reddito Energetico Nazionale?

<u>Quali sono le modalità di richiesta di erogazione del contributo in conto</u> <u>capitale?</u>

Per visualizzare tutte le FAQ relative al REN, clicca <u>qui</u>.

Ricordati che puoi lasciare la tua opinione su ciascuna FAQ che visualizzi (puoi farlo nella pagina dedicata alla FAQ tramite il pulsante "VALUTA")

Per ulteriori approfondimenti consulta i seguenti link: **Regolamento Reddito Energetico Nazionale 2025** ww.gse.it.redditoenergetico

Se non trovi le informazioni che cerchi, apri una segnalazione e verrai ricontattato:

**Richiedi supporto** 

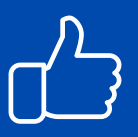

La tua opinione è importante - Valuta la tua esperienza con il GSE <u>Clicca qui per valutare la Guida</u> oppure scansiona il codice QR con il tuo dispositivo mobile.

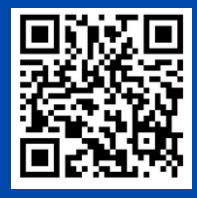

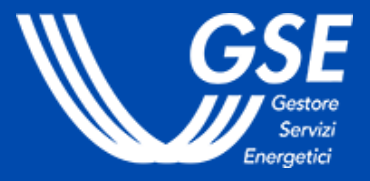